## ATI Multimedia Center 7.1

## Uživatelská příručka

Verze 6.0

P/N 137-40211-60 Rev. F

© Copyright 2000, ATI Technologies Inc.

Všechna práva vyhrazena, včetně práv na reprodukci této příručky nebo jejích částí v jakékoliv formě bez výslovného písemného svolení společnosti ATI Technologies Inc.

Funkce a specifikace mohou být změněny bez upozornění. Ochranné známky a/nebo registrované ochranné známky jsou majetkem jejich příslušných vlastníků:

ALL-IN-WONDER 128, ALL-IN-WONDER 128 PRO, ALL-IN-WONDER RADEON, RADEON VE – ATI Technologies Inc.; Athlon – Advanced Micro Devices Inc.; CDDB – Escient; Windows – Microsoft Corp.; GuidePlus+ – Gemstar Technology Development Limited; HydraVision – Appian Graphics; Pentium, Pentium II, Pentium III, Pentium with MMX Technology – Intel Corporation.

#### Zřeknutí se zodpovědnosti

Výrobce si vyhrazuje právo provádět bez upozornění změny v tomto dokumentu a ve výrobcích, které popisuje. Výrobce nebude zodpovědný za technické nebo vydavatelské chyby nebo opomenutí, která se v něm vyskytnou; ani za náhodné nebo následné škody vyplývající z dodání, provedení nebo používání tohoto materiálu.

# Obsah

| Používání ATI Multimedia Center                       | 7  |
|-------------------------------------------------------|----|
| Snuštění ATI Multimedia Center                        | 8  |
| Spuštění z programu LaunchPad                         | 8  |
| Spuštění z programu Zatalom ad                        | 9  |
| Přinojování a oddělování nanelů                       | 9  |
| Přímá nápověda                                        | 10 |
| TV                                                    | 11 |
| Video-In                                              | 12 |
| Nastavení TV                                          | 13 |
| Nastavení velikosti displeje programu TV              | 14 |
| Ovládací nabídka programu TV                          | 15 |
| Nastavení displeje TV                                 | 16 |
| Nastavení TV videa                                    | 17 |
| Nastavení televizního tuneru                          | 18 |
| Nastavení Galerie snímků pro TV                       | 21 |
| Nastavení časového plánu TV                           | 21 |
| ATI TV Bar                                            | 22 |
| Prohlížení kanálů                                     | 23 |
| Skryté titulky                                        | 24 |
| HotWords <sup>TM</sup>                                | 26 |
| TV Magazine                                           | 28 |
| Sekundární zvukový program (SAP)                      | 30 |
| Zvětšení a panorámování                               | 30 |
| Video na pracovní ploše                               | 31 |
| Uzamčení programu                                     | 32 |
| Dětský zámek                                          | 33 |
| Zachytávání videa a statických obrazů                 | 34 |
| TV-on-Demand™                                         | 36 |
| Digitální videorekordér                               | 39 |
| Ukládání a komprese zachyceného videa                 | 39 |
| Nastavení digitálního videorekordéru                  | 40 |
| Kódování MPEG v reálném čase                          | 41 |
| Dosažení nejlepších výsledků při zachytávání vídea ve |    |
| formátu MPEG                                          | 42 |
| TV Listings                                           | 44 |
| Nastavení funkce TV Listings                          | 45 |
| Navigace                                              | 46 |
| Nahravani                                             | 46 |
| Siedovani                                             | 47 |
| Loorazeni                                             | 4/ |
|                                                       | 48 |

|     | Karta Actors                                     | 48 |
|-----|--------------------------------------------------|----|
|     | Karta Categories                                 | 49 |
|     | Searches                                         | 49 |
|     | Favorite Search                                  | 49 |
|     | Karta Movies                                     | 50 |
|     | Karta Schedules                                  | 51 |
|     | Karta Searches                                   | 51 |
|     | Nastavení parametrů vyhledávání                  | 52 |
|     | Karta Sports                                     | 53 |
|     | Karta Stations                                   | 53 |
|     | Karta Titles                                     | 54 |
|     | Dny a datumy                                     | 54 |
| Gal | erie snímků                                      | 55 |
|     | Nastavení Galerie snímků                         | 55 |
| CD  | Audio                                            | 57 |
|     | Nastavení funkce CD Audio                        | 58 |
|     | Databáze CD                                      | 59 |
|     | Nastavení plánu programu CD Audio                | 60 |
| Vid | eo CD                                            | 61 |
|     | Ovládací nabídka Video CD                        | 62 |
|     | Zachytávání statických snímků z Video CD         | 63 |
|     | Zvětšení a panorámování                          | 63 |
|     | Nastavení zobrazení programu Video CD            | 64 |
|     | Nastavení preferencí programu Video CD           | 65 |
|     | Nastavení Galerie snímků pro Video CD            | 66 |
| DVI | D                                                | 67 |
|     | Co mohu přehrávat na své jednotce DVD?           | 68 |
|     | Nastavení velikosti panelu pro zobrazováni videa | 68 |
|     | Ovládací prvky pro celou obrazovku               | 68 |
|     | Přehrávání DVD video disků                       | 69 |
|     | Výběr toků zvuku                                 | 69 |
|     | Nastavení titulků                                | 69 |
|     | Používání nabídek                                | 70 |
|     | Prohledávání DVD disků                           | 70 |
|     | Výběr úhlu pohledu                               | 70 |
|     | Dětský zámek                                     | 71 |
|     | Zvětšení a panorámování                          | 71 |
|     | Ovládací nabídka DVD                             | 72 |
|     | Nastavení zobrazení DVD                          | 73 |
|     | Uživatelské nastavení programu DVD               | 74 |
|     | Nastavení zobrazení videa DVD                    | 75 |
|     | Skryté titulky DVD                               | 75 |
|     | Nastavení plánu pro DVD                          | 76 |
|     | Kódy oblastí                                     | 77 |

| File Player                              | 78 |
|------------------------------------------|----|
| Ovládací nabídka programu File Player    | 79 |
| Zvětšení a panorámování                  | 80 |
| Nastavení zobrazení programu File Player | 81 |
| Nastavení předvoleb programu File Player | 82 |
| Nastavení Galerie snímků pro File Player | 82 |
| Nastavení plánu pro File Player          | 82 |
| Plán                                     | 83 |
| Nastavení plánu                          | 84 |
| TV Out                                   | 85 |
| Podpora více monitorů                    | 86 |
| Teletext                                 | 86 |
| Co dělat při potížích                    | 87 |
| Problémy se zvukem                       | 87 |
| Problémy s obrazem                       | 91 |
| Rejstřík                                 | 1  |

vi

## Používání ATI Multimedia Center

Tato kapitola vysvětluje používání speciálních funkcí, které nabízí ATI Multimedia Center. Multimedia Center je sadou produktů, která poskytuje TV, Video CD, CD Audio, DVD a File Player v jednom.

Protože severoamerická a evropská televize používají rozdílné vysílací normy, skryté titulky a související funkce jsou k dispozici pouze v Severní Americe.

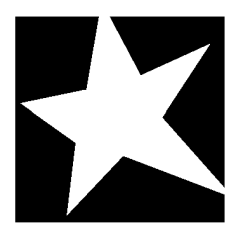

#### V TÉTO KAPITOLE...

- Spuštění ATI Multimedia Center na stránce 8
- TV na stránce 11
- ATI TV Bar na stránce 22
- **TV-on-Demand<sup>™</sup>** na stránce 36
- Digitální videorekordér na stránce 39
- **TV Listings** na stránce 44
- **Galerie snímků** na stránce 55
- **CD** Audio na stránce 57
- Video CD na stránce 61
- DVD na stránce 67
- **File Player** na stránce 78
- Plán na stránce 83
- **TV Out** na stránce 85
- Podpora více monitorů na stránce 86
- **Teletext** na stránce 86
- Co dělat při potížích na stránce 87

### Spuštění ATI Multimedia Center

#### Spuštění z programu LaunchPad

| 😰 DVD         |
|---------------|
| Video CD      |
| TV 🚺          |
| CD Audio      |
| 💼 File Player |
| TV Listings   |

LaunchPad poskytuje vhodný způsob spouštění všech funkcí Multimedia Center — jednoduše klikněte na požadovanou funkci. LaunchPad se otevře automaticky při spuštění počítače, nebo, bude-li vám to více vyhovovat, můžete na program LaunchPad kliknout pravým tlačítkem myši a zrušit v rozevírací nabídce zaškrtnutí **Zavést při spuštění**.

- Chcete-li program LaunchPad ukotvit na jednom místě, klikněte na něj pravým tlačítkem myši a potom klikněte v nabídce na položku **Do doku**. Toto místo ukotvení můžete změnit, když na něj v ukotveném stavu kliknete pravým tlačítkem myši, ukážete myší na **Na stranu** ► a zvolíte jiné místo.
- Chcete-li změnit velikost programu LaunchPad, když není ukotven, dvojitě na něj klikněte nebo klikněte pravým tlačítkem a zvolte velikost.

Tlačítka na pravé horní straně programu LaunchPad vám umožňují přístup k nastavení pracovní plochy, k Nápovědě a zavření programu LaunchPad. Pokud váš systém neobsahuje TV tuner, objeví se v programu LaunchPad namísto TV program **Video In**.

| Pozná<br>mka | <ul> <li>TV, DVD, Video CD a File Player využívají některé shodné prostředky. Jestliže se pokusíte spustit jednu z těchto funkcí v době, kdy je již spuštěna jiná, objeví se zpráva oznamující konflikt prostředků. Máte čtyři možnosti:</li> <li>Pokud je to možné, můžete spustit obě funkce se sníženým výkonem.</li> <li>Pozastavte první funkci, zatímco druhá je aktivní.</li> </ul> |
|--------------|----------------------------------------------------------------------------------------------------|
|              | <ul> <li>Pokračujte stisknutím tlačítka Storno bez<br/>spuštění druhé funkce.</li> </ul>                                                                                                    |
|              | •                                                                                                    |

#### Spuštění z hlavního panelu Windows<sup>®</sup>

- 1 Klikněte na tlačítko Start na hlavním panelu Windows.
- 2 Ukažte myší na Programy ►.
- 3 Ukažte myší na ATI Multimedia Center ►.
- 4 Klikněte na CD Audio, DVD, LaunchPad, File Player, TV nebo Video CD.

Informace o používání funkcí ATI Multimedia Center najdete v přímé nápovědě.

#### Připojování a oddělování panelů

Ovládací panely pro DVD, Video CD, TV, CD Audio a File Player můžete oddělit od příslušných zobrazovacích panelů, přesunout je na libovolné místo na obrazovce a znovu je připojit.

#### Oddělení panelu

Přemístěte kurzor na ohraničení panelu, který chcete oddělit. Když se kurzor ocitne na ohraničení, změní se na symbol oddělení. Klikněte na panel a přetáhněte jej pryč.

#### Připojení panelu

Daný panel přetáhněte k panelu, který chcete připojit, až se změní jeho obrys a potom uvolněte tlačítko myši. Panely do sebe zapadnou zpět.

#### Přímá nápověda

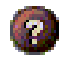

Nápověda pro funkce. Kliknutím na tlačítko Nápověda na kterémkoliv zobrazovacím panelu spustíte přímou nápovědu.

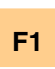

Kontextově závislá nápověda. Pro každou funkci je vždy dostupná kontextově závislá nápověda; jednoduše stiskněte klávesu F1.

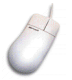

**Tipy na nástroje**. Prostým přemístěním kurzoru myši na libovolný ovládací prvek můžete zobrazit popis jeho funkce. Až se s programem ATI Multimedia Center obeznámíte, budete možná chtít tipy na nástroje vypnout — klikněte na zaškrtávací pole **Ukázat tipy na nástroje** na kartě **Displej** (více informací viz *Nastavení displeje TV* na stránce 16).

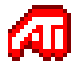

Nápověda pracovní plochy ATI. Nápovědu týkající se grafických funkcí video karty ATI spustíte dvojitým kliknutím na ikonu ATI v pravém dolním rohu obrazovky.

## TV

Na počítači se můžete dívat na televizi! Můžete přijímat až 125 kanálů kabelové televize a 70 kanálů přijímaných anténou v plynulém, plně pohyblivém videu, buď na celé obrazovce nebo v okně.

TV poskytuje vyspělé funkce: skryté titulky, zachytávání videa/statického obrazu,

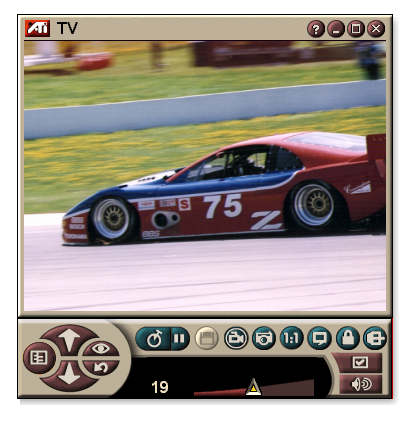

surfování po kanálech, naplánované údálosti, TV Listings, rodičovský zámek a další.

Když kliknete na logo v levém horním rohu zobrazovacího panelu, objeví se oznámení "O aplikaci…". Jestliže budete mít nainstalovanou více než jednu funkci, nabídka úloh bude zobrazovat dostupné a aktivní funkce.

Informace o použití ovládacích prvků programu TV najdete v přímé nápovědě a tipech na nástroje.

|       | • | Všechny kanály nemusí být dostupné ve všech |
|-------|---|---------------------------------------------|
| Pozná |   | zemích.                                     |
| mka   | • | U karet Video-In nejsou k dispozici všechny |
|       |   | funkce TV.                                  |

#### Spuštění TV

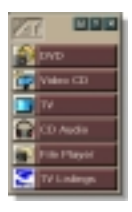

#### z programu LaunchPad

V programu LaunchPad klikněte na **TV**. Informace o programu LaunchPad naleznete na *stránce* 8.

#### z hlavního panelu Windows®

- Na hlavním panelu Windows klikněte na Start a potom ukažte myší na Programy ►.
- 2 Ukažte myší na ATI Multimedia Center ► a potom klikněte na TV.

TV můžete spustit také z ostatních funkcí programu Multimedia Center, instalovaných ve vašem systému — z DVD, Video CD, CD Audio a File Player. Klikněte na logo ATI v levém horním rohu ovládacího panelu příslušné funkce a potom klikněte na TV.

#### Video-In

Jestliže nemáte ve svém počítačovém systému žádný TV tuner, je pro zachytávání videa z externích zdrojů

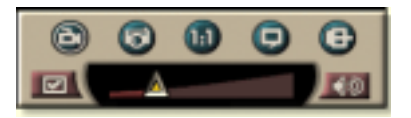

poskytnut malý ovládací panel s ovládacími prvky pro vstup kompozitního signálu.

|              | Jestliže máte kartu Video-In, nebudou dostupné<br>následující dialogy a funkce: |  |  |
|--------------|---------------------------------------------------------------------------------|--|--|
| Pozná<br>mka | • Nastavení televizního tuneru (na stránce 18.).                                |  |  |
|              | <ul> <li>Prohlížení kanálů (na stránce 23.).</li> </ul>                         |  |  |
|              | • TV-on-Demand (na stránce 36.).                                                |  |  |
|              | • Uzamčení programu (na stránce 32.).                                           |  |  |
|              | • Dětský zámek (na stránce 33.).                                                |  |  |
|              |                                                                                 |  |  |

#### Nastavení TV

Při prvním spuštění programu TV musíte absolvovat Průvodce inicializací. Tento Průvodce se již potom nebude spouštět, pokud jej nebudete chtít sami znovu spustit, abyste provedli změny v nastavení. Průvodce inicializací vás rychle a snadno provede nastavením televizních kanálů, dětského zámku, zvuku a TV-on-Demand.

| Pozná | • | Pokud máte kartu Video-In, použije se pouze<br>Průvodce inicializací zvuku. |
|-------|---|-----------------------------------------------------------------------------|
| mka   | • | TV-on-Demand je k dispozici pouze tehdy, pokud jej podporuje vaše karta     |

#### Průvodce inicializací

Klikněte na tlačítko Nastavit a potom klikněte na kartu **Displej**.

Klikněte na tlačítko **Průvodce inicializací...** Objeví se *Průvodce inicializací televizních kanálů*. Podle pokynů tohoto Průvodce zvolte kabelový rozvod nebo anténu, vysílací normu a vyhledejte aktivní kanály.

 Jestliže máte nainstalovanou funkci TV Listings s aktuální databází, přidá ke každému kanálu také jeho název. Více informací viz *TV Listings* na stránce 44.

Klikněte na **Další** >. Objeví se *Průvodce inicializací dětského zámku televize*. Podle pokynů tohoto Průvodce můžete nastavit nebo změnit heslo dětského zámku.

| Pozná<br>mka | <ul> <li>Hesla jsou volitelná.</li> </ul>                                                                      |
|--------------|----------------------------------------------------------------------------------------------------|
|              | <ul> <li>Hesla rozlišují mezi malými a velkými písmeny<br/>a musí mít délku nejméně tři znaky.</li> </ul>      |
|              | <ul> <li>Jestliže zapomenete heslo, budete muset<br/>software TV odinstalovat a znovu nainstalovat.</li> </ul> |

Klikněte na **Další** >. Objeví se *Průvodce inicializací* zvuku. Podle pokynů tohoto Průvodce můžete nastavit propojení zvuku.

 Pokud neslyšíte zvuk televize, přesvědčte se, jestli je program TV vyladěn na vysílací kanál a jestli jste správně propojili zvuk. Více informací viz *Co dělat při potížích* na stránce 87. Klikněte na **Další** >. Objeví se *Průvodce inicializací TV-on-Demand*. Podle pokynů tohoto Průvodce můžete nastavit dočasný soubor a vyhradit pro něj místo. Dostupná doba je uvedena. Tlačítko **Rozšířená nastavení** vám umožňuje upravit nastavení kvality obrazu a zatížení procesoru.

Klikněte na **Další** >. Objeví se panel *Konec průvodce inicializací*. Kliknutím na **Dokončit** nastavení TV dokončíte.

#### Nastavení velikosti displeje programu TV

Velikost displeje TV můžete změnit pomocí myši, tlačítka Maximalizovat nebo kombinace kláves s klávesou CTRL:

• Klávesa F2 slouží ke skrytí/zobrazení ovládacího panelu, aby se tak ušetřilo místo na pracovní ploše.

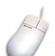

#### Změna velikosti displeje TV pomocí myši

Přetáhněte ohraničení displeje. Displej programu TV si uchovává pevný poměr stran (šířka k výšce) 4:3, aby se zabránilo deformaci obrazu.

#### Zobrazení TV na celé obrazovce

Stiskněte CTRL+F nebo ALT+F, nebo klikněte na tlačítko Maximalizovat. Pokud se budete chtít vrátit k předchozí velikosti, klikněte na 🗗 nebo stiskněte klávesu **Esc**.

### Ctrl

## Zobrazení přednastavených velikostí pomocí klávesy CTRL

| 160 x120 obrazových bodů                            | CTRL+1              |
|-----------------------------------------------------|---------------------|
| 240 x180 obrazových bodů                            | CTRL+2              |
| 320 x240 obrazových bodů                            | CTRL+3              |
| 640 x480 obrazových bodů                            | CTRL+4              |
| Přepnutí mezi celou obrazovkou a aktuální velikostí | CTRL+F<br>ALT+F     |
| Zvětšení velikosti zobrazovacího<br>panelu          | CTRL + šipka nahoru |
| Zmenšení velikosti zobrazovacího panelu             | CTRL + šipka dolů   |

#### Ovládací nabídka programu TV

K funkcím programu TV získáte přístup kliknutím pravým tlačítkem myši na plochu pro zobrazení videa nebo na ovládací panel. To je velmi užitečné v celoobrazovkovém režimu. K dispozici jsou následující položky nabídky:

| Nastavení               | Otevře stránku s nastavením TV.                                                                                                    |
|-------------------------|----------------------------------------------------------------------------------------------------|
| Vždy<br>navrchu         | Zobrazí TV navrchu nad ostatními aplikacemi.                                                                                                    |
| Skrýt<br>ovládací prvky | Skryje ovládací panel programu TV.                                                                                                    |
| Zvětšení                | Zvolte poměr zvětšení ( <b>2x, 4x</b> nebo <b>8x</b> ) nebo <b>obnovte</b><br>původní velikost, pokud je již zvětšení nastaveno. Viz<br>Zvětšení a panorámování na stránce 30.  |
| Velikost<br>videa       | Udává dostupné velikosti pro stávající panel:<br>160 x 120<br>240 x 180<br>320 x 240<br>640 x 480<br>Celá obrazovka                                                             |
| Konektor                | Specifikuje vstup obrazového signálu:TV tunerZvolí vstup z TV tuneru.KompozitníZvolí vstup kompozitního video signálu.S-VideoZvolí vstup signálu S-Video.                       |
| Zvukový<br>režim        | Nastaví zvukvý režim:Titulky přivypnutíZobrazí skryté titulky.zvukuPři vypnutém zvuku.StereoPovolí TV stereo zvuk.MonoPovolí TV mono zvuk.SAPPovolí sekundární zvukový program. |
| Skryté<br>titulky       | Specifikuje zobrazení textu skrytých titulků. Můžete také povolit funkce HotWords a TV Magazine. Viz <i>HotWords</i> ™ na stránce 26 a <i>TV Magazine</i> na stránce 28.        |
| O aplikaci              | Zobrazí dialogové okno O aplikaci                                                                                                    |
| Konec                   | Ukončí TV.                                                                                                    |

#### Nastavení displeje TV

Stránka s nastavením displeje vám umožňuje ovládat zobrazení videa v TV.

#### Otevření stránky s nastavením displeje

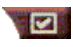

Na ovládacím panelu TV klikněte na tlačítko Nastavit a potom na kartu **Displej**.

| Velikost<br>obrazovky               | Ukazuje, jaké velikosti jsou pro stávající panel k<br>dispozici. Jestliže stávající panel nepodporuje změnu<br>velikosti, tyto hodnoty jsou ztlumené (šedé).                                                                                                    |
|-------------------------------------|----------------------------------------------------------------------------------------------------|
| Tipy na<br>nástroje                 | Ukázat tipy na nástroje<br>Když ukážete myší na některý z ovládacích prvků,<br>zobrazí užitečné pomůcky pro používání TV.<br>Ukázat zkratku<br>Když ukážete myší na některý z ovládacích prvků,<br>zobrazí příslušné klávesové zkratky.                                                                                                    |
| Zobrazovací<br>funkce               | <ul> <li>Video na pracovní ploše</li> <li>Když je TV minimalizována, schéma pracovní plochy je nahrazeno televizní obrazovkou.</li> <li>Pevný poměr stran</li> <li>Kliknutím sem zachováte poměr šířky a výšky při změně velikosti nebo zvětšení/zmenšení obrazovky.</li> <li>Oříznout okraje</li> <li>Oříznout okraje obrazu, aby se skryl šum.</li> <li>Vždy navrchu</li> <li>Zobrazí TV vždy navrchu, aby nebyla zakryta ostatními aplikacemi.</li> <li>Automaticky skrýt ovládací prvky v režimu celé obrazovky</li> <li>Skrýt ovládací prvky programu TV při zobrazení TV na celé obrazovce.</li> </ul> |
| Klávesa<br>pro skrytí<br>přehrávače | Zde můžete specifikovat klávesu, která skryje/zobrazí<br>TV.                                                                                                    |
| Průvodce<br>inicializací            | Znovu spustí Průvodce inicializací. Viz <i>Průvodce inicializací</i> na stránce 13.                                                                                                    |

#### Nastavení TV videa

Stránka s nastavením videa vám umožňuje zvolit video konektor a jemně doladit charakteristiku videa.

#### Otevření stránky s nastavením videa

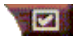

Klikněte na tlačítko Nastavení na ovládacím panelu Televize, potom klikněte na kartu **Video.** 

| Konektor            | <ul> <li>Zvolte vstup kabelového, kompozitního nebo S-Video signálu.</li> <li>Jestliže zvolíte Kompozitní nebo S-Video, musíte specifikovat Vysílací normu.</li> </ul>                                                                                                    |
|---------------------|----------------------------------------------------------------------------------------------------|
| Vysílací<br>norma   | Zvolte vysílací normu: NTSC, PAL nebo SECAM.                                                                                                    |
| Vlastnosti<br>videa | <ul> <li>Barva<br/>Nastaví barevnost obrazu.</li> <li>Jas<br/>Nastaví úroveň bílé v obrazu.</li> <li>Kontrast<br/>Nastaví gradaci tónů mezi světlými a tmavými oblastmi.</li> <li>Odstín<br/>Nastaví vyvážení červené a modré v obraze.</li> <li>Odstín nelze nastavit pro PAL ani SECAM.</li> </ul> |

#### Nastavení televizního tuneru

Stránka s nastavením tuneru vám umožňuje provádět automatické vyhledávání aktivních televizních kanálů, zvolit kabelový nebo anténní vstup, zadávat názvy kanálů a nastavovat možnosti konkrétních kanálů.

#### Otevření stránky s nastavením tuneru

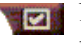

Na ovládacím panelu TV klikněte na tlačítko Nastavit a potom na kartu **TV tuner**.

| Název<br>kanálu          | Můžete zadat názvy kanálů.                                                                                                    |
|--------------------------|----------------------------------------------------------------------------------------------------|
| Podrobnosti              | Vyberte kanál a potom kliknutím na tlačítko<br>Podrobnosti otevřete stránku Podrobné vlastnosti<br>kanálu (viz <i>Podrobnosti o vlastnostech kanálu</i> na<br>stránce 18). |
| Automatické<br>vyhledání | Vyhledá všechny aktivní TV kanály a uloží je, když<br>kliknete na tlačítko <b>Nastavit</b> .                                                                               |
| Kabelová<br>norma        | Slouží k výběru země a kabelové přípojky nebo antény.                                                                                                    |

#### Podrobnosti o vlastnostech kanálu

Když na stránce s nastavením televizního tuneru zvolíte některý kanál a potom kliknete na tlačítko **Podrobnosti...** otevře se stránka Podrobnosti o vlastnostech kanálu, abyste mohli nastavit vlastnosti konkrétního kanálu—seznam oblíbených položek, přiřazení kanálu a vlastnosti zvuku, videa, zablokování pořadů a skryté titulky

Např. na stránce se specifickým nastavením videa pro kanály byste mohli změnit kanál na SECAM, zatímco ostatní kanály jsou (implicitně) PAL. Na stránce Skryté titulky byste mohli aktivovat sadu HotWords konkrétně pro určitý kanál.

| Název<br>kanálu                             | Zadejte název daného kanálu.                                                                                                    |                                                                                                    |
|---------------------------------------------|----------------------------------------------------------------------------------------------------|----------------------------------------------------------------------------------------------------|
| Číslo                                       | Zobrazuje číslo kanálu.                                                                                                    |                                                                                                    |
| Naladí na<br>stanici                        | Specifikujte televizní stanici, která se přijímá, když<br>vyladíte na určitý kanál. Například, mohli byste přiřadit<br>skutečný kanál 5 ke kanálu 2 Televize. Automatické<br>vyhledávání obnovuje normální přiřazení všech kanálů<br>(viz <i>Automatické vyhledání</i> na stránce 18). |                                                                                                    |
| Kanál v<br>seznamu<br>oblíbených<br>položek | Zaškrtnutím můžete přidat daný kanál ke kanálům, které<br>Televize přijímá, když klikáte na tlačítka nahoru/dolů,<br>která slouží k výběru kanálů). Chcete-li kanál odstranit,<br>zrušte jeho zaškrtnutí.                                                                              |                                                                                                    |
| Kanál v<br>seznamu<br>pro vizuální<br>výběr | Zaškrtnutím můžete přidat daný kanál k seznamu<br>Vizuální výběr (viz <i>Prohlížení kanálů</i> na<br>stránce 23).Chcete-li kanál odstranit, zrušte jeho<br>zaškrtnutí.                                                                                                    |                                                                                                    |
| Specifická<br>nastavení pro<br>kanál        | Zvuk<br>Kliknutím na Zvuk a i<br>Podrobnosti otevře<br>zvuku.<br>Nastavení vypnutí<br>Globální<br>Vypnutí zvuku<br>Nastavení SAP<br>Globální<br>Stereo<br>Mono<br>SAP                                                                                                    | následným kliknutím na<br>ete stránku s podrobnostmi o<br>zvuku<br>Používá globální nastavení<br>pro všechny kanály<br>Ztlumí zvolený kanál.<br>Zruší veškeré ztlumení.<br>viz Sekundární zvukový program<br>(SAP) na stránce 30.<br>Používá globální nastavení<br>pro všechny kanály,<br>které jej poskytují.<br>Aktivuje stereo audio u daného<br>kanálu, pokud jej poskytuje.<br>Aktivuje monaurální audio u<br>daného kanálu.<br>Aktivuje SAP u daného kanálu. |

|                       | Video<br>Kliknutím na Vide<br>Podrobnosti o<br>kanálů. Hodnoty<br>Barva<br>Jas                                                                                                    | eo a následným kliknutím na<br>tevřete stránku Nastavení videa podle<br>změníte přesunutím jezdce posuvníku.<br>Barevnost obrazu.<br>Vyvážení světlých a tmavých |  |
|-----------------------|----------------------------------------------------------------------------------------------------|----------------------------------------------------------------------------------------------------|--|
| Nastavení             | Kontrast<br>Odstín                                                                                                    | míst v obrazu.<br>Gradace tónů mezi světly,<br>středními tóny a stíny obrazu.<br>Vyvážení červené, zelené a<br>modré v obraze.                                   |  |
| konkrétního<br>kanálu | Vysílací norma<br>Zvolte normu vysílání pro daný kanál.                                                                                                    |                                                                                                    |  |
|                       | Uzamčení programu<br>Kliknutím na Uzamčení programu a následným<br>kliknutím na Podrobnosti otevřete stránku Nastavení<br>uzamčení programu. (viz Uzamčení programu na<br>stránce 32). |                                                                                                    |  |
|                       | Skryté titulková<br>Kliknutím na Skr<br>na Podrobnosti<br>pro skryté titulky                                                                                                    | <b>ní<br/>yté titulkování a následným</b> kliknutím<br>otevřete stránku Nastavení kanálu<br>(viz <i>Skryté titulky</i> na stránce 24).                           |  |

#### Nastavení Galerie snímků pro TV

Z TV můžete zachytávat statické obrázky a ukládat je v Galerii snímků.

#### Otevření stránky s nastavením Galerie snímků pro TV

Na ovládacím panelu TV klikněte na tlačítko Nastavení a potom klikněte na kartu **Galerie snímků**. Informace o Galerii snímků viz *Galerie snímků* na stránce 55.

#### Nastavení časového plánu TV

Plánovač vám umožňuje nastavit TV tak, abyste mohli sledovat nebo nahrávat zvolené TV programy ve vámi zadaných časech. Pokud máte nainstalovány příslušné funkce, můžete také plánovat události pro CD Audio, TV Magazine, digitální videorekordér a File Player.

#### Otevření stránky s nastavením časového plánu

Klikněte na tlačítko Nastavení na ovládacím panelu TV, potom klikněte na kartu **Plán** a nakonec na tlačítko **Vytvořit nový**. Průvodce plánováním vás provede vytvářením nových plánovaných událostí. Podrobnosti najdete v oddílu *Plán* na stránce 83.

#### ATI TV Bar

Můžete si prohlížet obsah WWW a současně přitom sledovat televizi, aniž byste museli měnit velikost oken! ATI TV Bar zobrazuje televizi v prohlížeči WWW Internet Explorer.

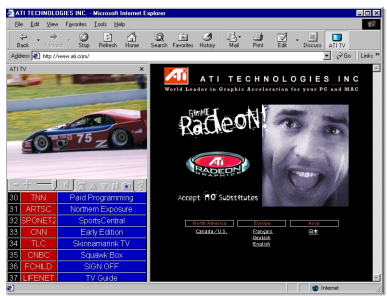

Uživatelé v Severní Americe si mohou také

zobrazit displej s názvy a čísly kanálů s neustále aktualizovanými informacemi o programech.

#### Otevření ATI TV Bar

- **1** Spustte Internet Explorer.
- 2 V základní nabídce Exploreru klikněte na Zobrazit ►, ukažte myší na Panel aplikace Explorer ► a klikněte na ATI TV.

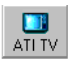

Nebo klikněte na tlačítko ATI TV v základní nabídce Exploreru.

- Pokud není spuštěn program TV, ATI TV Bar ho spustí a zobrazí ho na TV Bar. Ukončením ATI TV Bar se také ukončí TV
- Pokud je program TV spuštěn, je zobrazen na TV Bar a z pracovní plochy zmizí obvyklá TV obrazovka. Ukončením TV Bar se obnoví běžné zobrazení TV na pracovní ploše.
- Jestliže změníte velikost Exploreru, TV obrazovka se automaticky přizpůsobí nové velikosti.

#### Ovládací prvky ATI TV Bar

Ovládacími prvky ATI TV Bar jsou, zleva doprava: O kanál níž, O kanál výš, Hlasitost, Vypnutí zvuku,

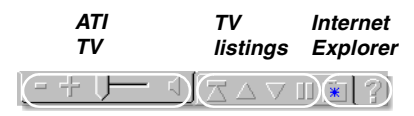

Přejít na začátek, Stránka nahoru, Stránka dolů, Pozastavit listování, Oblíbené položky a Nápověda.

#### Prohlížení kanálů

Současně si můžete prohlížet několik televizních kanálů a volit kanály kliknutím na "náhledové" obrázky (miniaturní reprezentace) těchto kanálů. Každý náhledový obrázek zobrazuje číslo kanálu a je pravidelně aktualizován, aby zobrazoval aktuální pořad.

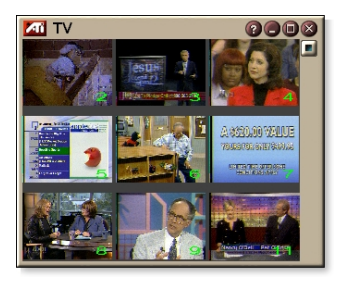

- Jestliže jsou některé z kanálů v seznamu pro výběr zablokovanými kanály (viz *Uzamčení programu* na stránce 32), je pro přístup k nim vyžadováno heslo. Pokud nebude heslo zadáno, zobrazí se pouze kanály, které nejsou zablokovány.
- Po automatickém vyhledávání (viz Automatické vyhledání na stránce 18) jsou v seznamu pro výběr zahrnuty všechny zjištěné kanály. Nalevo od ikony zablokování se objeví lupa. Kliknutím na tlačítko s lupou můžete daný kanál přidat k seznamu pro výběr nebo jej z něj vyjmout.
- Většina ovládacích prvků je během prohlížení kanálů zablokována.

#### Použití Prohlížení kanálů

1 Na ovládacím panelu TV klikněte na tlačítko Prohlížení kanálů.

Na celé televizní obrazovce se objeví mřížka s náhledovými obrázky.

2 Klikněte na náhledový obrázek kanálu, jehož náhled chcete zobrazit.

Kanál na který kliknete "ožije" a několik sekund bude přehrávat obraz a zvuk.

**3** Dvojitým kliknutím na náhledový obrázek zvolíte sledování příslušného kanálu.

Mřížka s náhledovými obrázky zmizí a na obrazovce se objeví zvolený kanál.

#### Skryté titulky

Text skrytých titulků lze zobrazovat přes obraz, jako u standardního televizoru anebo v samostatném okně vedle obrazu. Když používáte samostatné okno, můžete se pomocí posuvníku znovu podívat na

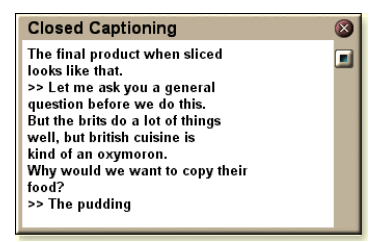

posledních několik minut textu. U tohoto okna můžete nastavit barvu pozadí, typ písma a barvu písma..

**Pozná** Skryté titulkování je k dispozici pouze v Severní **mka** Americe.

#### Zobrazení textu skrytých titulků

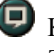

Klikněte na tlačítko Skryté titulky na ovládacím panelu TV.

Budete-li chtít okno Skryté titulkování zavřít, klikněte na tlačítko Konec.

#### Nastavení skrytých titulků

Stránka s nastavením zobrazení skrytých titulků vám umožňuje specifikovat jak bude text skrytých titulků zobrazen—přes obraz nebo v okně—a barvu pozadí, typ písma a barvu písma tohoto okna. Můžete také nastavit a aktivovat funkce HotWords a TV Magazine.

#### Nastavení skrytých titulků

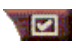

Na ovládacím panelu TV klikněte na tlačítko Nastavení a potom na kartu **Skryté titulky**.

| Umístění                                            | Externí okno<br>Text skrytých titulků se zobrazuje ve vlastním okně.<br>Kliknutím na Písmo můžete zvolit zobrazovaný typ<br>písma.<br>Okno videa<br>Text skrytých titulků se zobrazuje jako překrytí obrazu.<br>Kliknutím na Písmo můžete zvolit zobrazovaný typ<br>písma.<br>Jednolité pozadí<br>Text skrytých titulků se zobrazuje na jednolitém pozadí.<br>Stínované pozadí<br>Text skrytých titulků se zobrazuje na vystínovaném<br>pozadí. |
|-----------------------------------------------------|----------------------------------------------------------------------------------------------------|
| HotWords                                            | Aktivovat<br>Zaškrtnutím aktivujete HotWords při zapnutém<br>Zobrazování skrytých titulků (viz <i>HotWords™</i> na<br>stránce 26).<br>Nastavení HotWords<br>Otevře stránku s nastavením HotWords.                                                                                                    |
| TV<br>Magazine                                      | <b>Aktivovat</b><br>Aktivuje TV Magazine (viz <i>TV Magazine</i> na stránce 28.)<br><b>Nastavení TV Magazine</b><br>Otevírá Průvodce nastavením TV Magazine.                                                                                                    |
| Skryté titulky<br>při vypnutí<br>zvuku              | Zobrazení textu skrytých titulků při ztlumeném zvuku.                                                                                                    |
| Zobrazit<br>alternativní<br>text, je-li<br>přítomen | Jestliže se v toku titulků nacházejí data skrytých titulků<br>režimu T1, zaškrtnutím tohoto pole zobrazíte celou<br>stránku rolovatelného textu skrytých titulků režimu T1.<br>Pokud Skryté titulkování vypnete nebo přepnete kanály,<br>tato stránka bude skryta.                                                                                                    |

#### HotWords™

Nechte počítač dívat se za vás na televizi! Když zapnete Skryté titulkování, můžete stanovit slova a slovní spojení, která Televize v textu skrytých titulků objeví.

Funkci HotWords můžete nastavit tak, aby, když se objeví klíčová slova, zobrazila odpovídající text, obnovila TV, přehrála zvuk, aktivovala TV Magazine nebo aktivovala Digitální videorekordér. Můžete také nechat TV automaticky přepisovat text, když se vyskytnou zadaná slova.

Můžete aktivovat HotWords a potom minimalizovat Televizi; když se vyskytnou stanovená slova, Televize se otevře. Slova specifikujete pomocí tlačítka pro nastavení klíčových slov na stránce s nastavením skrytých titulků.

**Pozná** Funkce HotWords je k dispozici pouze v Severní **mka** Americe.

#### Nastavení HotWords

Na ovládacím panelu Televize klikněte na tlačítko Nastavení, potom na **Skryté titulky** a nakonec klikněte na tlačítko **Nastavení HotWords**. Spustí se Průvodce nastavením HotWords.

Funkce HotWords se aktivuje zaškrtnutím pole **Povolit**. Průvodce nastavením HotWords vás provede jejím nastavením.

| První<br>slovo                                                                                             | Zadejte první slovo, které má být nalezeno.                                                                                                    |  |
|----------------------------------------------------------------------------------------------------|----------------------------------------------------------------------------------------------------|--|
| Druh<br>porovnávání                                                                                        | <ul> <li>Zvolte požadovaný typ shody:</li> <li>Samočinně Oznámit, když se vyskytne První slovo.</li> <li>Následuje Oznámit, když se vyskytne První slovo a bezprostředně po něm následuje vámi zadané Volitelné slovo.</li> <li>Nenásleduje Oznámit, když se vyskytne První slovo, pokud bezprostředně po něm <u>ne</u>následuje Volitelné slovo.</li> <li>Ve větě společně s Oznámit, když se vyskytne První slovo, pokud je v jedné větě s Volitelným slovem.</li> </ul> |  |
| Volitelné<br>slovo                                                                                         | Zadejte slovo, které chcete vyhledávat společně s<br>Prvním slovem. Když zadáte Volitelné slovo, systém<br>bude vyhledávat pouze kombinaci <b>První</b><br>slovo+Volitelné slovo.                                                                                                    |  |
| Část                                                                                                    | Při zaškrtnutí tohoto pole budou oznamovány také<br><u>částečné</u> výskyty Prvního slova.                                                                                                    |  |
| Pomocí tlačítek <b>Přidat</b> a <b>Odebrat</b> můžete slova do seznamu přidávat<br>nebo je z něj odebírat. |                                                                                                    |  |
| Požadované<br>akce při<br>výskytu<br>klíčových slov.                                                       | <b>Zobrazit nalezený text</b><br>Zobrazí text, který se shoduje s vašimi klíčovými slovy.<br><b>Obnovit přehrávač</b><br>Otevře Televizi v jejím aktuálním stavu.                                                                                                    |  |
|                                                                                                    | Aktivovat TV Magazine<br>Aktivuje TV Magazine (viz TV Magazine na stránce 28).                                                                                                    |  |

|           | Aktivuje i v magazine (viz i v magazine na strane |
|-----------|---------------------------------------------------|
| Nahrávání | Aktivovat digitální VCR                           |
|           | Aktivuje Digitální videorekordér (viz Digitální   |
|           | videorekordér na stránce 39).                     |

#### TV Magazine

TV Magazine slouží k přepisu vysílání se skrytými titulky, včetně obrázků a textu. Soubory můžete ukládat ve formátu RTF (Rich Text Format), který zachová veškeré formátování a může být používán v mnohých textových procesorech, (prostý text) nebo Hypertext Markup Language (HTML). Pomocí funkce Plán můžete TV Magazine spouštět ve vámi zadaných dnech a časech (viz *Plán* na stránce 83).

• TV Magazine je k dispozici pouze v Severní Americe.

mka

 Když je TV Magazine povolen, přepisuje text skrytých titulků i tehdy, když je tlačítko Skryté titulkování v poloze vypnuto.

#### Spuštění TV Magazine

Na ovládacím panelu Televize klikněte na tlačítko Nastavení, potom na kartu **Skryté titulky** a nakonec na tlačítko **Nastavení TV Magazine**.

TV Magazine aktivujete zaškrtnutím pole **Povolit**. Při prvním použití funkce TV Magazine vás Průvodce nastavením TV Magazine provede nastavením

| Název<br>souboru                | Zadejte název souboru.                                                                                                    |
|---------------------------------|----------------------------------------------------------------------------------------------------|
| Formát<br>souboru               | Zvolte formát souboru (RTF, TXT nebo HTML).                                                                                                    |
| Možnosti                        | <ul> <li>Přepsat soubory</li> <li>Při zaškrtnutém políčku budou existující soubory přepisovány.</li> <li>Při zrušení zaškrtnutí políčka budou existující soubory zachovávány.</li> <li>Odstranit reklamy</li> <li>Při zobrazování nebo přepisování textu skrytých titulků automaticky přeskakuje komerční reklamy. Nejlépe funguje s programy, které používají k zaznamenávání textu skrytých titulků namísto "textových bublin" rolující přepisy, například: různé talk show, vysílání zpráv, sporty a televizní seriály.</li> <li>(V závislosti na formátu skrytého textu může občas docházet k nahrání reklam—trocha experimentování vám pomůže dosáhnout nejlepších výsledků.)</li> <li>Převod velikosti písma</li> <li>Převede všechny znaky na velká nebo malá písmena.</li> </ul> |
| Ukončit<br>výpis<br>po uplynutí | Zadejte kolik minut chcete provádět výpis.                                                                                                    |
| Vyberte<br>rozvržení            | Bez obrázků<br>Neuloží se žádné obrázky.<br>Obrázky vlevo<br>Obrázky budou umístěny vlevo a text vpravo.<br>Obrázky vpravo<br>Obrázky budou umístěny vpravo a text vlevo.<br>Alternativní obrázky<br>Obrázky a text budou střídavě vpravo a vlevo.<br>Používat černobílé obrázky<br>Obrázky budou ukládány jako černobílé, aby se ušetřilo<br>místo na disku.<br>Obrazová hustota<br>1 na stránku<br>2 na stránku<br>4 na stránku                                                                                                    |

#### Sekundární zvukový program (SAP)

Sekundární zvukový program lze používat např. k vysílání jazykových překladů, čtecích služeb pro zrakově postižené, předpovědí počasí nebo informací o pořadech.

| Pozná<br>mka | <ul> <li>Ne všechny televizní stanice vysílají stereo nebo<br/>SAP.</li> </ul> |
|--------------|--------------------------------------------------------------------------------|
|              | • SAP není k dispozici v japonských verzích TV.                                |

#### Poslouchání sekundárního zvukového programu

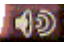

Na ovládacím panelu Televize klikněte pravým tlačítkem myši na tlačítko Vypnutí zvuku a potom klikněte v rozevírací nabídce na Sap.

Tuto nabídku také můžete použít k:

- Zapnutí titulků při ztlumeném zvuku.
- Přepnutí ze sterea na mono.

#### Zvětšení a panorámování

Video na zobrazovacím panelu si můžete přiblížit a zvětšit tak vybranou část obrazovky a potom zase obnovit normální zobrazení. Ve zvětšené oblasti můžete také provádět panorámování (vodorovně a svisle posouvat obraz).

#### Zvětšení

Klikněte na zobrazovací panel, podržte stisknuté tlačítko myši a nakreslete obdélník kolem oblasti, kterou chcete zvětšit,

💵 Nebo, klikněte pravým tlačítkem myši na tlačítko 1:1, čímž otevřete nabídku, v níž můžete nastavit úroveň zvětšení-Zvětšit x2. Zvětšit x4 nebo Zvětšit x8

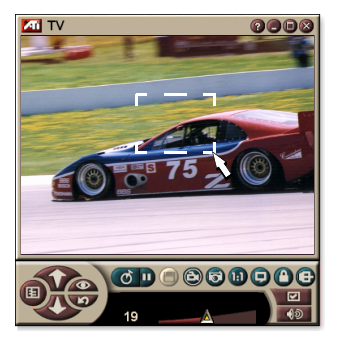

#### Panorámování ve zvětšené oblasti

Vodorovné nebo svislé panorámování se provádí pohybem myši ve zvětšené oblasti

#### Obnovení původní velikosti

Otevřete ovládací nabídku kliknutím pravým tlačítkem myši na zobrazovací panel, ukažte myší na **Zvětšení** ► a potom klikněte na **Obnovit původní velikost**, nebo

Mikněte na tlačítko 1:1 na ovládacím panelu.

#### Video na pracovní ploše

## Nahrazení obrazce pracovní plochy živou televizní obrazovkou při minimalizaci Televize

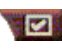

Na ovládacím panelu Televize klikněte na tlačítko Nastavit, dále klikněte na kartu **Displej** a potom zaškrtněte **Video na pracovní ploše**.

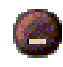

Když minimalizujete Televizi, pracovní plochu nahradí živá televizní obrazovka.

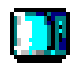

V "prolisu" na pravé straně hlavního panelu

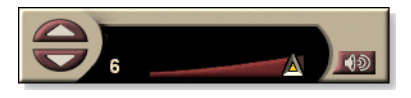

Windows<sup>®</sup> se objeví

ikona televizoru. Kliknutím na tuto ikonu zobrazíte malý ovládací panel, pomocí kterého budete moci přepínat kanály a ovládat hlasitost. Informace ve skrytých titulcích se nezobrazí.

Jestliže nemáte TV tuner, je k dispozici tento ovládací panel, který obsahuje prvky pro ovládání hlasitosti a pro ztlumení.

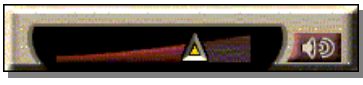

Obnovení obrazce pracovní plochy a TV

Na hlavním panelu Windows<sup>®</sup> klikněte na tlačítko **TV** (nebo na tlačítko **Video**, pokud máte kartu Video-In).

#### Uzamčení programu

Uzamčení programu umožňuje zablokovat určité programy v určitých časech a nastavit heslo k jejich odemknutí. Na stránce Uzamčení programu můžete zadat kanál, čas a dobu trvání.

> Hesla jsou citlivá na malá a velká písmena. Například, HESLO, Heslo a hesLo nejsou stejná slova.

#### Pozná

 Pokud zapomenete heslo, musíte software TV odinstalovat a znovu nainstalovat, abyste mohli sledovat programy chráněné heslem.

#### Nastavení uzamčení programu

- 1 Ne ovládacím panelu Televize klikněte na tlačítko Nastavení a potom na kartu **TV tuner**.
- 2 Klikněte nejprve na požadovaný kanál a potom na tlačítko **Podrobnosti...**
- **3** Klikněte na Uzamčení programu a potom na tlačítko **Podrobnosti...**
- 4 Klikněte na Vytvořit nové.

Program Průvodce uzamčením programu vás provede postupem při uzamčení.

*IV seznamu kanálů mají zablokované kanály vpravo vedle svého názvu visací zámek.* 

#### Odstranění uzamčení programu

- 1 Ne ovládacím panelu Televize klikněte na tlačítko Nastavení a potom na kartu **TV Tuner**.
- 2 Klikněte nejprve na kanál, který chcete odemknout a potom na tlačítko **Podrobnosti...**
- *3* Klikněte na Uzamčení programu a potom na tlačítko **Podrobnosti...**
- 4 Vyberte program, který chcete odemknout.
- 5 Klikněte na tlačítko Vymazat. Chcete-li odstranit zablokování u všech programů, klikněte na tlačítko Vymazat všechny.
- 6 Klikněte na OK.

#### Dětský zámek

Dětský zámek vám umožňuje omezit přístup k televizním programům v závislosti na posouzení jejich obsahu. Obraz a zvuk programů, k nimž omezíte přístup, bude pomíchaný, dokud nebude zadáno správné heslo.

| Pozná<br>mka | <ul> <li>Dětský zámek je k dispozici pouze pro severoamerickou televizi (NTSC).</li> <li>Hesla jsou citlivá na malá a velká písmena a musí být nejméně tři znaky dlouhá.</li> <li>Jestliže zapomenete heslo, musíte software TV odinstalovat a znovu nainstalovat.</li> <li>Dětský zámek je k dispozici pouze pro počítačové systémy, které obsahují TV tuner.</li> <li>Funkce pro zachytávání statických snímků je pro pomíchané programy zablokována a při zachytávání videa se zaznamenává pouze pomíchaný materiál.</li> </ul> |
|--------------|----------------------------------------------------------------------------------------------------|
| mka          | <ul> <li>Dětský zámek je k dispozici pouze pro počítačové systémy, které obsahují TV tuner.</li> <li>Funkce pro zachytávání statických snímků je pro pomíchané programy zablokována a při zachytávání videa se zaznamenává pouze pomíchaný materiál.</li> </ul>                                                                                                    |

#### Použití dětského zámku

Kliknutím na tlačítko Dětský zámek na ovládacím panelu Televize zobrazíte nabídku možností. Zvolená úroveň je označena značkou zaškrtnutí.

- Klikněte na požadovanou úroveň. Objeví se dialogové okno Nastavit heslo.
- **2** V horním okénku zadejte své heslo. Potom jej zadejte v dolním okénku pro potvrzení.

Následující tabulka shrnuje směrnice FCC pro dětský zámek.

| Programy určené pouze pro děti     |                                                                   |  |
|------------------------------------|-------------------------------------------------------------------|--|
| TV-R                               | Tento program je navržen tak, aby byl vhodný pro<br>všechny děti. |  |
| TV-R7                              | Tento program je určen pro děti od sedmi let.                     |  |
| Programy určené pro všechny diváky |                                                                   |  |
| TV-V                               | Pro všechny diváky.                                               |  |
| TV-SD                              | Doporučujeme sledovat s dětmi.                                    |  |
| TV-14                              | Důrazné upozornění rodičům.                                       |  |
| TV-DD                              | Pouze pro dospělé diváky.                                         |  |

#### Zachytávání videa a statických obrazů

#### Plně pohyblivé video.

Digitální videorekordér vám umožňuje zachytávat klipy plně pohyblivého videa a

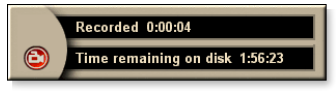

zvuku z vašeho zdroje video signálu a ukládat je jako soubory MPEG nebo AVI na pevný disk počítače. Podrobnosti najdete v oddílu *Digitální videorekordér* na stránce 39.

**Statické obrazy**. Můžete zachytávat plně barevné statické obrazy z televizoru s hloubkou 24 bitů na bod a MPEG klipy (viz *Video CD* na stránce 61), ukládat je a

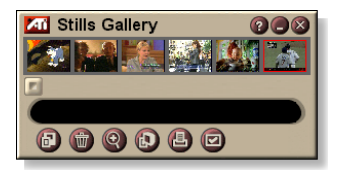

tisknout. Obrazy jsou umísťovány do Galerie snímků, přičemž jsou ukládány jako standardní bitové mapy ve Windows (.bmp) nebo v širokém výběru standardních formátů.

Galerie snímků také podporuje většinu standardních formátů grafických souborů, takže můžete tyto obrázky vkládat do hlášení, prezentací, dopisů a dalších dokumentů a zvýšit dojem z cvičných aplikací a prezentací. Podrobnosti najdete v oddílu *Galerie snímků* na stránce 55.

Pozná mka Jestliže je přístup k programu omezen dětským zámkem, zachytávání statických obrazů je zablokováno (viz *Dětský zámek* na stránce 33).

#### Zaznamenání obrazového a zvukového klipu z TV

#### Zaznamenání obrazového a zvukového klipu

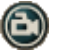

Klikněte na tlačítko Záznam na ovládacím panelu Televize.

Digitální videorekordér začne nahrávat video a zvuk do souboru MPEG nebo AVI na pevném disku počítače. Informace o specifikaci formátů zachytávání viz Nastavení digitálního videorekordéru na stránce 40.

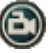

Nahrávání ukončíte kliknutím na tlačítko Záznam na digitálním videorekordéru. Otevře se dialogové okno Uložit jako, abyste mohli zachycené video pojmenovat a uložit.

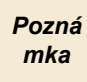

Pokud je přístup k programu omezen dětským zámkem, zaznamenaný materiál je pomíchaný (viz *Dětský zámek* na stránce 33.)

#### Zachytávání statických snímků z televize

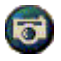

Na ovládacím panelu Televize klikněte na tlačítko Kamera. Aktuální snímek se umístí do Galerie snímků (viz *Galerie snímků* na stránce 55).

Pozná mka Pokud je přístup k programu omezen dětským zámkem, zachytávání statických snímků je zablokováno (viz *Dětský zámek* na stránce 33.)

#### TV-on-Demand<sup>™</sup>

TV-on-Demand ("Časový posuv") je k dispozici tehdy, pokud jej podporuje vaše grafická karta (např. ALL-IN-WONDER RADEON a ALL-IN-WONDER 128 PRO). TV-on-Demand slučuje bezprostřednost živé televize se schopností videorekordéru ukládat a opakovaně přehrávat a přináší tak nový způsob sledování televize a interakce s ní.

**Pozastavit živé**. Kliknutím myši můžete pozastavit živé TV vysílání a později pokračovat ve sledování časově posunutého obrazu. A nic vám neujde.

**Okamžité přehrávání**. Pokud si budete chtít znovu přehrát určitou sekvenci, můžete se v programu vrátit, podívat se o co jste přišli a potom znovu přejít na živé vysílání programu. Můžete měnit rychlost přehrávání a přeskočit vpřed o předem nastavený počet sekund. Časově posunuté video také můžete exportovat jako soubor MPEG (.MP2).

| Pozná<br>mka | • | Protože funkce TV-on-Demand nahrává na pevný disk, nemůžete v režimu TV-on-Demand používat digitální videorekordér (viz <i>Digitální videorekordér</i> na stránce 39). |
|--------------|---|----------------------------------------------------------------------------------------------------|
|              | • | časový posuv nemůžete používat u zdrojů video<br>signálu, které jsou chráněny proti kopírování                                                                         |

#### Sledování časově posunutého videa

- Klikněte na tlačítko TV-on-Demand nebo na tlačítko Pozastavit D na ovládacím panelu TV.
- Jestliže kliknete na tlačítko Pozastavit, ovládací panel TV se změní na ovládací panel funkce TV-On-Demand, zobrazí se poslední snímek videa a funkce TV-On-Demand bude zachytávat živé video.

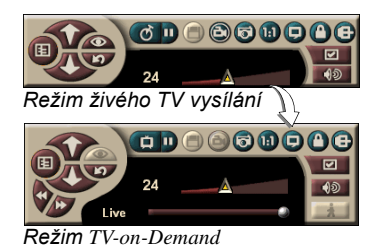

Ovládací panel TV se změní na ovládací panel TV-on-Demand a zobrazí se časově posunuté video.

 Když kliknete na tlačítko Přehrát D, zobrazí se časově posunuté video, které pokračuje od místa, kde jste ho pozastavili.
Pozná Pokud neslyšíte zvuk televize, viz Co dělat při
 mka potížích na stránce 87.

#### Návrat k živému vysílání

Klikněte na tlačítko Živá TV na ovládacím panelu TVon-Demand. Záznam videa se ukončí. Jestliže chcete pokračovat v nahrávání při sledování živého TV vysílání, zůstaňte v režimu TV-on-Demand a přetáhněte jezdec posuvníku doprava (viz *Pohyb v časově posunutém videu* na stránce 38).

#### Přehrávání časově posunutého videa

Klikněte na tlačítko Přehrát na ovládacím panelu TV-on-Demand.

#### Pozastavení časově posunutého videa

Při přehrávání časově posunutého videa je v režimu živého TV vysílání nebo v režimu TV-on-Demand zobrazeno tlačítko Pozastavit D. Když na tlačítko Pozastavit kliknete, časově posunuté video se zastaví, zobrazí se statický obraz a tlačítko Pozastavit se změní na tlačítko Přehrát D.

Když kliknete na tlačítko Přehrát, přehrávání časově posunutého videa bude pokračovat a tlačítko Přehrát se změní na tlačítko Pozastavit.

## Změna rychlosti přehrávání u časově posunutého videa

Kliknutím na tlačítko Rychlost můžete zvolit rychlost přehrávání: Pomalé přehrávání (poloviční rychlost), Normální přehrávání a Rychlé přehrávání (1,5x

zrychlené). Když kliknete na tlačítko Rychlost pravým tlačítkem myši, zobrazí se nabídka rychlostí.

• Tlačítko Rychlost je aktivní pouze tehdy, když se nacházíte v režimu TV-on-Demand, ale na pozadí režimu Živě.

#### Přeskočení vzad a vpřed v časově posunutém videu

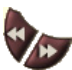

Kliknutím na levé tlačítko skočíte zpět; kliknutím na pravé skočíte vpřed. Výchozí nastavení jsou:

- Vpřed: 10 sekund
- Vzad: 30 sekund

Když kliknete na tlačítko pravým tlačítkem myši, můžete tato časová nastavení změnit na 10 sekund, 30 sekund, 1 minutu nebo dvě minuty.

#### Pohyb v časově posunutém videu

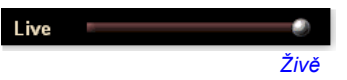

Přetáhněte jezdec myší. Zobrazení času indikuje pozici v nahraném videu.

Když přetáhnete jezdec posuvníku úplně doprava, zobrazení času indikuje **Živě**.

#### Export časově posunutého videa

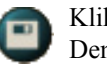

Klikněte na tlačítko Export na ovládacím panelu TV-on-Demand. Objeví se dialogové okno, v němž můžete vybrat část časově posunutého videa, kterou chcete

uložit (Rozsah:) a místo, kam se má uložit (Výstupní soubor:). Exportované video je uloženo ve formátu MP2.

Export můžete provést rychleji, pokud se nejprve vrátíte do režimu živého vysílání (nevracejte se ale do TV-on-Demand, jinak přepíšete video, které jste předtím zaznamenali).

## Digitální videorekordér

Digitální videorekordér poskytuje jednoduché ovládací prvky a dynamické možnosti

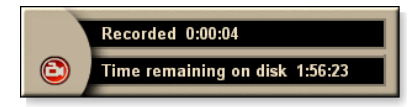

zachytávání. Ze zdroje video signálu můžete zachytit klip plně pohyblivého obrazu a zvuku a uložit ho jako soubor MPEG nebo AVI. Zachytnuté soubory můžete přehrávat v programu File Player (viz *File Player* na stránce 78.) Funkce Plán vám umožňuje nahrávat TV programy ve vámi určených datumech a časech (viz *Plán* na stránce 83).

|       | Protože funkce TV-on-Demand nahrává na váš                 |  |  |  |
|-------|------------------------------------------------------------|--|--|--|
|       | pevný disk, nemůžete v režimu TV-on-Demand                 |  |  |  |
| Pozná | digitální videorekordér používat (viz TV-on-               |  |  |  |
| mka   | Demand <sup>™</sup> na stránce 36). V režimu čTV-on-Demand |  |  |  |
|       | místo něj používejte funkci Export (viz Export časově      |  |  |  |
|       | posunutého videa na stránce 38.)                           |  |  |  |

#### Spuštění digitálního videorekordéru

Když zachytáváte video (viz *Zaznamenání obrazového a zvukového klipu* na stránce 35) z TV, digitální videorekordér se automaticky spustí. Pokud chcete, aby vás digitální videorekordér před nahráváním upozornil, klikněte na zaškrtávací políčko **Dotaz před nahráváním** na kartě **Digitální videorekordér** na stránce **Nastavení přehrávače TV** (viz *Nastavení digitálního videorekordéru* na stránce 40).

#### Ukládání a komprese zachyceného videa

Stránka Uživatelské nastavení digitálního videorekordéru... umožňuje provádět kompresi zachyceného videa a ukládat jej v několika standardních formátech (viz Kvalita nahrávání v *Nastavení digitálního videorekordéru* na stránce 40). Kvalita zachyceného videa závisí na následujících okolnostech:

- rychlost systému (procesor)
- velikost systémové paměti (RAM)
- výkonnost pevného disku
- velikost okna pro zachytávání videa
- použitý video kodek (kodér-dekodér)

#### Nastavení digitálního videorekordéru

Na stránkách s nastavením digitálního videorekordéru můžete specifikovat kvalitu nahrávání, dobu trvání, obecné možnosti a vlastní uživatelská nastavení.

#### Jak nastavit digitální videorekordér

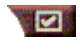

Klikněte na tlačítko Nastavení na ovládacím panelu TV a potom na kartu **Digitální videorekordér**.

| Kvalita<br>nahrávání                      | <ul> <li>Zaškrtněte Nejlepší kvalita, Dobrá kvalita, Video CD<br/>(viz Poznámka), nebo Nejdelší doba. (Čím vyšší kvalita,<br/>tím méně videa budete moci uložit na disk.) Pro obzvláště<br/>jemné nastavení klikněte na tlačítko Nastavit vlastní,<br/>čímž otevřete stránku Vlastní nastavení, kde můžete<br/>vytvářet a upravovat přednastavené formáty zachytávání.<br/>Kliknutím na tlačítko Vytvořit nový vytvoříte nový,<br/>přednastavený formát zachytávání. Tímto procesem vás<br/>provede Průvodce zachytáváním.</li> <li>Po kliknutí na tlačítko Úpravy můžete upravit existující,<br/>přednastavený formát zachytávání.</li> <li>Krok 2 Průvodce zachytáváním nabízí možnost<br/>zrušení prokládání. Výběrem této možnosti<br/>předejdete vodorovným pruhům v zachyceném videu.</li> </ul> |
|-------------------------------------------|----------------------------------------------------------------------------------------------------|
|                                           | <b>Poznámka</b> : Nastavení <b>Video CD</b> vám umožňuje vytvářet<br>soubory kompatibilní s Video CD, které lze přehrávat na<br>většině běžných přehrávačů DVD. K vytvoření disku CD<br>se soubory Video CD potřebujete jednotku CD<br>umožňující zápis a příslušný software pro vytváření disků<br>CD.                                                                                                    |
| Nastavení<br>místa<br>na disku            | Vymezuje na disku místo pro ukládání zachytnutého<br>videa.<br>Nahrát na jednotku<br>Vyberte jednotku, na níž se má ukládat zachycené video.<br>Prostor na disku, kterýmá zůstat volný<br>Pomocí posuvníku nastavte velikost místa, které se má<br>na pevném disku ponechat. Tím zabráníte tomu, aby se<br>při nahrávání zcela zaplnil pevný disk.                                                                                                    |
| Aktuální<br>nastavení                     | Zobrazuje formát, velikost a snímkový kmitočet obrazu a<br>formát zvuku zachyceného videa.                                                                                                    |
| Zachytávat<br>stat. snímky<br>v 640 x 480 | Zachytávat statické obrázky ve formátu 640 x 480<br>obrazových bodů.                                                                                                    |

| Dotaz<br>před<br>nahráváním | Provést kompletní nastavení zachytávání, potom zobrazit dialogové okno, v němž se zachytávání spustí. |
|-----------------------------|----------------------------------------------------------------------------------------------------|
| Záznam pro                  | Zaškrtněte políčko, potom zadejte kolik hodin a minut<br>chcete nahrávat.                             |

#### Kódování MPEG v reálném čase

Pokud váš počítač používá procesor Pentium<sup>®</sup> II, Pentium<sup>®</sup> III nebo Pentium<sup>®</sup> s technologií MMX nebo procesor AMD Athlon<sup>TM</sup>, můžete zachytávat video a ukládat ho ve formátu MPEG v reálném čase.

Vlastní nastavení digitálního videorekordéru poskytují čtyři přednastavení nahrávání ve formátu MPEG i AVI. Nastavení videa a zvuku si můžete přizpůsobit podle svých konkrétních potřeb.

#### Přizpůsobení nastavení nahrávání ve formátu MPEG

|       | Abyste mohli měnit tato nastavení, musíte mít dobrou |
|-------|------------------------------------------------------|
| Dorná | znalost MPEG. Samozřejmě, experimentováním se        |
| mko   | můžete hodně naučit; pokud se vám výsledky           |
| IIIKa | nezamlouvají, můžete se kliknutím na tlačítko Storno |
|       | jednoduše vrátit k přednastaveným hodnotám.          |

- Klikněte na tlačítko Nastavení velotika na ovládacím panelu TV a potom na kartu Digitální videorekordér.
- 2 Klikněte na tlačítko Nastavit vlastní...

Otevře se stránka Vlastní nastavení.

- **3** Vyberte, který formát MPEG chcete používat.
  - Chcete-li změnit přednastavené hodnoty, klikněte na tlačítko Úpravy... Průvodce zachytáváním vás provede při provádění změn.
  - Chcete-li vytvořit nový formát zachytávání, klikněte na tlačítko Vytvořit nový... Průvodce zachytáváním vás provede při vytváření nového formátu.

# Dosažení nejlepších výsledků při zachytávání videa ve formátu MPEG

#### Přístup k vlastnostem MPEG

- Klikněte na tlačítko Nastavení I na ovládacím panelu Televize a potom na kartu Digitální videorekordér.
- 2 V sekci Kvalita záznamu klikněte na tlačítko Nastavit vlastní...
- **3** Klikněte na **Nejlepší kvalita** a potom na tlačítko Úpravy... *Objeví se Průvodce zachytáváním (Krok 1)*.
- 4 Zadejte jméno a popis (pokud chcete) předvolby.
- Klikněte na Další >.
   Objeví se Průvodce zachytáváním (Krok 2).
- 6 Vyberte MPEG-1 nebo MPEG-2 a klikněte na Další >.
   Objeví se Průvodce zachytáváním (Krok 3).

#### Volba zachytávání pouze snímků I formátu MPEG

Využívá méně procesor, ale vyžaduje 2 až 3násobnou bitovou rychlost, což vytváří větší soubory.

- 1 Klikněte na tlačítko Pouze snímky I.
- 2 Klikněte na tlačítko **Další>** a potom na **Dokončit**.

#### Volba zachytávání snímků I, B, P formátu MPEG

Využívá více procesor, ale značně snižuje bitovou rychlost potřebnou k dosažení dobré kvality videa.

 V Průvodci zachytáváním (Krok 3) nastavte Počet snímků P ve skupině na 4.

#### **2** Nastavte **Počet snímků B v podskupině** na **2**.

(Kliknutím na tlačítko Výchozí nastavíte výše uvedené hodnoty.)

Pro dosažení plného výkonu při zachytávání (29,97 snímků za sekundu) ve formátu MPEG-1 nebo MPEG-2 doporučujeme následující nastavení. Rychlosti procesorů a bitové rychlosti (Mb/s) jsou v následujících příkladech dány, u některého videa lze však provést lepší kompresi než u ostatních, v závislosti na míře rychlého pohybu a počtu složitých scén.

| Formát<br>videa | Snímky<br>IBP<br>(Mb/s) | Minimální<br>požad.<br>procesor | Pouze<br>snímek l<br>(Mb/s) | Minimální<br>požad.<br>procesor |
|-----------------|-------------------------|---------------------------------|-----------------------------|---------------------------------|
| 160x120         | 1,0                     | P200-MMX                        | 1,0                         | P200-MMX                        |
| 352x240         | 1,5                     | PII-266                         | 2,0                         | P200-MMX                        |
| 320x480         | 3,0                     | PII-400                         | 4,0                         | PII-266                         |
| 640x480         | 4,0                     | Athlon 600                      | 6,0                         | PIII-450                        |
| 720x480         | 4,0                     | Athlon 700                      | 6,0                         | PIII-450                        |

**Mb/s =** Megabity za sekundu, neboli milióny bitů za sekundu. 1 Mb/s je přibližně 125 kilobajtů za sekundu.

- Kvalitu videa lze ovládat pomocí posuvníku pro odhadování pohybu Đ vysoké nastavení (75 nebo více) více využívá procesor, ale poskytuje kvalitnější video. Nízké nastavení (25 nebo méně) zrychluje kódování, ale při dané bitové rychlosti produkuje méně kvalitní video.
- Výše uvedená nastavení bitové rychlosti vycházejí z nastavení odhadování pohybu na hodnotu 10.
- Pokud váš systém nedokáže dosáhnout plynule vypadajícího obrazu při rychlosti 29,97, zkuste následující:
  - A Zachytávejte pouze snímky I.
  - Ą Zachytávejte při menší velikosti snímků.
  - A Zachytávejte pouze obraz, bez zvuku.

Dekodéry MPEG-1 jsou hojně používány, takže video kódované ve formátu MPEG-1 lze přehrávat na mnohých počítačích. Při přehrávání MPEG-1 na PC se však používá dekodér MPEG-1 společnosti Microsoft, který nemusí poskytovat nejlepší výkon.

Přehrávání MPEG-2 na PC vyžaduje dekodér MPEG-2. U grafických karet ATI využívají dekodéry MPEG-2 hardwarové IDCT ATI a kompenzaci pohybu, což umožňuje přehrávání videa při vyšším rozlišení a menší zatížení procesoru než u dekodéru MPEG-1 společnosti Microsoft.

## **TV Listings**

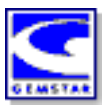

GUIDE Plus+<sup>TM</sup> společnosti Gemstar je elektronický průvodce televizními programy pro Microsoft Windows. Poskytuje upřesňující informace o programech, jako jsou názvy a čísla stanic, spolu s názvy programů a podrobnými informacemi o nich.

Doporučujeme vám, abyste před prvním použitím funkce TV Listings absolvovali Průvodce inicializací TV (viz *Nastavení TV* na stránce 13).

Můžete plánovat nahrávání a sledování, vyhledávat programy a udržovat seznam svých oblíbených pořadů. Více informací najdete v nápovědě k funkci TV Listings.

|       | • | Funkce TV Listings je k dispozici pouze v Severní |
|-------|---|---------------------------------------------------|
| Pozná |   | Americe.                                          |
| mka   | • | Abysta si mabli stábnout soznamy TV stania na     |

mka

Abyste si mohli stáhnout seznamy TV stanic na svůj počítač, potřebujete připojení k Internetu.

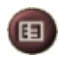

#### Spuštění funkce TV Listings

Klikněte na tlačítko TV Listings na ovládacím panelu TV nebo na **TV Listings** v programu LaunchPad.

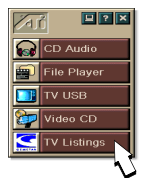

#### Přístup k informacím TV Listings z TV

- Když provádíte automatické vyhledávání, funkce TV Listings poskytuje názvy stanic (viz Automatické vyhledávání v Nastavení televizního tuneru na stránce 18.)
- Když přepnete kanály, zobrazí se název aktuálního programu a název a číslo stanice.
- Když se díváte na televizi, můžete kliknutím pravým tlačítkem myši na tlačítko TV Listings zobrazit následující možnosti:

| TV Program     | n Details               | 8           |
|----------------|-------------------------|-------------|
| Ch: 31 ARTSO   | C 13:00 PM (60 Minutes) | Mon, Dec 11 |
| Law & Order    |                         |             |
| Rating: TVPG   | MPAA: TVPG              |             |
| Category: Seri | es-Drama                |             |

•Podrobnosti o televizním programu Pokud má funkce TV Listings informace o tomto programu, zobrazí

panel obsahující podrobné informace o programu.

- Automatická aktualizace Po určité době, nebo při přepnutí kanálu, se informace o programu na panelu Podrobnosti o televizním programu aktualizují.
- **Kopírovat** Zaškrtnutím této volby zkopírujete informace z panelu Podrobnosti o televizním programu do schránky Windows.

 Kliknutím pravým tlačítkem myši na oblast pro text na panelu Podrobnosti o televizním programu také získáte pøístup k funkcím Automatická aktualizace a Kopírovat.

Když používáte funkci TV Listings, ovládací panel TV je skrytý a následující funkce nejsou dostupné:

- Zobrazení informací o kanálech na obrazovce.
- Změna velikosti zobrazovacího panelu (na stránce 14).
- Zvětšení a panorámování (na stránce 30).

Pozná mka

 Video na pracovní ploše je při spuštění funkce TV Listings deaktivováno a při jejím ukončení je znovu aktivováno (na stránce 31).

Funkce TV Listings není k dispozici, když používáte následující funkce:

- Prohlížení kanálů (na stránce 23).
- Když zachytáváte video (na stránce 34).

#### Nastavení funkce TV Listings

#### Registrace

Při prvním spuštění systému GUIDE Plus+ se budete muset zaregistrovat. Umožní vám to stahovat si seznamy pro svou oblast nebo kabelovou službu.

#### Stažení aktualizovaných seznamů

- **1** V nabídce File klikněte na Download Weekly File ... Spustí se Download Assistant.
- 2 Kliknutím na tlačítko Download stáhnete seznamy. Chcete-li provést změny, klikněte na tlačítko Change Settings.

#### Přizpůsobení kanálů

Nabídka **Edit** obsahuje dvě funkce, které se vztahují k seznamu kanálů:

- Funkce Station Lists ... vám umožňuje vytvořit a udržovat seznam stanic, vycházející z hlavního seznamu pro vaši oblast nebo kabelovou službu.
- Funkce Channel Number ... vám umožňuje přiřadit a udržovat čísla kanálů pro jednotlivé stanice.

#### Navigace

Pro pohyb v různých zobrazeních funkce TV Listings klikněte na kartu požadovaného zobrazení nebo příslušné zobrazení vyberte v nabídce View v horní části obrazovky.

V rámci aktuálního zobrazení se můžete pohybovat pomocí myši nebo kurzorových kláves. Kliknutím levým tlačítkem myši vyberete danou položku a zobrazíte o ní podrobnosti v příslušném okně nad mřížkou nebo deníkem.

Kliknutím pravým tlačítkem myši otevřete rozevírací nabídku s různými možnostmi:

| Watch              | Přidá danou položku do vašeho rozvrhu<br>Watch (viz <i>Karta Schedules</i> na stránce 51).                                   |
|--------------------|----------------------------------------------------------------------------------------------------|
| Record             | Přidá danou položku do vašeho rozvrhu <b>Record</b> (viz <i>Karta Schedules</i> na stránce 51).                              |
| Favorite           | Přidá danou položku do vašeho seznamu <b>Favorite</b> (viz <i>Favorite Search</i> na stránce 49).                            |
| Program<br>Details | Otevře okno, které obsahuje podrobný popis programu spolu s dalšími údaji o vysílání.                                        |
| Go To              | Vyladí PIP (obraz v obraze - okno v levém<br>horním rohu průvodce, kde se zobrazuje<br>televizní obraz) na vybranou stanici. |

## Nahrávání

Funkce TV Listings ve spolupráci s vaším TV tunerem automaticky nahrává programy. Když zvolíte program, který se má nahrát, objeví se místní okno, které vás požádá o zadání názvu souboru a místa kam se má uložit.

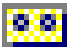

Když zvolíte program k nahrání, objeví se vedle daného názvu v libovolném zobrazení programu ikona Record.

- Record Chcete-li program z Rozvrhu Record Schedule, jednoduše klikněte na ikonu Record vedle názvu programu.

#### Sledování

Funkce TV Listings ve spolupráci s vaším TV tunerem automaticky zobrazuje pořady. Když zvolíte program, který se má zobrazit, objeví se vedle daného názvu v libovolném zobrazení programu ikona Watch.

- Watch Chcete-li program z Rozvrhu Watch Schedule, jednoduše klikněte na ikonu Watch vedle názvu programu.

#### Zobrazení

Pro tohoto průvodce jsou k dispozici dvě hlavní zobrazení: Grid a Log.

Zobrazení v Grid zobrazuje 24hodinové výpisy v tabulce (podobně jako v novinách nebo v průvodci kabelové televize). Pomocí kurzorových kláves můžete rolovat nahoru, dolů, doprava nebo doleva. Rolovat můžete také pomocí horizontálního a vertikálního posuvníku.

- Když odrolujete na konkrétní program, zobrazí se o něm nad mřížkou podrobnosti.
- Chcete-li zobrazit pouze požadované stanice, použijte volbu Station Lists ... v nabídce Edit (viz Přizpůsobení kanálů na stránce 45.)

Zobrazení v Log zobrazuje data v seznamu, a to v následujícím pořadí: Date/Station/Category a Title/Episode. Pomocí kurzorových kláves můžete rolovat nahoru, dolů, doprava nebo doleva. Rolovat můžete také pomocí horizontálního a vertikálního posuvníku.

- Když odrolujete na konkrétní program, zobrazí se o něm nad deníkem podrobnosti.
- Chcete-li zobrazit pouze požadované stanice, použijte volbu Station Lists ... v nabídce Edit (viz *Přizpůsobení kanálů* na stránce 45.)

#### Možnosti filter

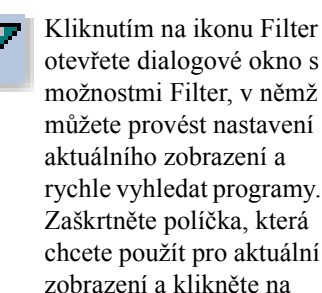

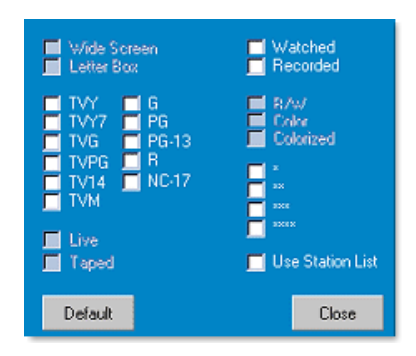

Při zaškrtnutí

Close

zaškrtávacího políčka Use Station List se použije poslední přizpůsobený seznam stanic.

#### Karta Actors

Karta Actors zobrazuje všechny herce a herečky, kteří účinkují ve všech filmech ve stávajích seznamech. Na levé straně obrazovky je zobrazen seznam jmen herců. Klikněte na jméno herce, pro něhož chcete zobrazit všechny filmy a vysílací časy.

- V seznamu Actors se můžete pohybovat nahoru a dolů pomocí kurzorových kláves.
- Požadovaného herce můžete také rychle vyhledat tak, že do textového políčka nad seznamem Actors zadáte jeho částečné nebo úplné jméno.
- Když odrolujete na konkrétní program, zobrazí se o něm nad seznamem podrobnosti
- Chcete-li zobrazit pouze požadované stanice, použijte volbu Station List ... v nabídce Edit (viz *Přizpůsobení kanálů* na stránce 45).

#### Karta Categories

Karta Categories zobrazuje všechny kategorie žánrů ve stávajících výpisech. Na levé straně obrazovky je zobrazen seznam kategorií žánrů.

- Když kliknete na kategorii, kterou chcete zobrazit, zobrazí se na pravé straně obrazovky všechny názvy v této kategorii.
- Když dvojitě kliknete na kategorie se znaménkem +, otevře se na pravé straně obrazovky seznam podkategorií.
- Pomocí kurzorových kláves můžete rolovat v Seznamu Category nahoru a dolů. Rolovat můžete také pomocí horizontálního a vertikálního posuvníku.
- Když odrolujete na konkrétní program, zobrazí se o něm nad deníkem podrobnosti.
- Chcete-li zobrazit pouze požadované stanice, použijte volbu Station Lists ... v nabídce Edit (viz *Přizpůsobení kanálů* na stránce 45).

#### Searches

Součástí GUIDE Plus+ je výkonný vyhledávač, který vám pomáhá s vyhledáním požadovaných programů. Můžete uložit a udržovat seznam vlastních vyhledávání, která se mají každý týden spouštět, a dále pak Favorite Searches, při kterém se vyhledávají vaše oblíbené pořady a filmy.

#### **Favorite Search**

K Favorite Search položek je přístup z karty **Searches**. Favorite položky jsou speciální seznam názvů představení, který uchováváte a s jehož pomocí můžete vyhledávat svá oblíbená představení pouhým kliknutím myši. K seznamu oblíbených položek můžete přidávat položky, nebo je z něj odebírat, v libovolném zobrazení v průvodci.

- Favorite položky jsou vždy prvním Searches zobrazeným na kartě Vyhledávání. Chová se jako ostatní vyhle dávání, ale nelze ho smazat.
- Když se v libovolném zobrazení průvodce objeví jedna z vašich oblíbených položek, objeví se před jejím názvem <sup>(2)</sup>

Seznam oblíbených položek se obvykle používá k vyhledání preferovaných pořadů při aktualizaci datového souboru. V seznamu vyhledávání zvolte Favorite Searches a průvodce vyhledá a zobrazí všechny vaše oblíbené položky. Potom můžete vybrat všechny tyto položky, nebo kteroukoliv z nich, do svého Schedule. Seznam Favorites položek můžete zřídit dvěma způsoby:

- V libovolném zobrazení vyberte událost, kterou chcete umístit do seznamu Favorite položky. Kliknutím pravým tlačítkem myši otevřete nabídku Event a výběrem položky Favorite danou položku do seznamu Favorite položky buďto vložte nebo ji z něho vyjměte.
- V každém seznamu událostí se před danou událostí objeví tři zaškrtávací políčka. Pravé zaškrtávací políčko je indikátorem Favorite položek; který se přepíná kliknutím.

#### Karta Movies

Karta Movies zobrazuje na levé straně obrazovky všechny podkategorie filmů ke všem filmům na stávajících seznamech.

- Když kliknete na kategorii, kterou chcete zobrazit, zobrazí se na pravé straně obrazovky všechny názvy v této kategorii.
- Pomocí kurzorových kláves můžete rolovat v Seznamu Movies nahoru a dolů. Rolovat můžete také pomocí horizontálního a vertikálního posuvníku.
- Když odrolujete na konkrétní program, zobrazí se o něm nad deníkem podrobnosti.
- Chcete-li zobrazit pouze požadované stanice, použijte volbu Station Lists ... v nabídce Edit (viz *Přizpůsobení kanálů* na stránce 45).

#### Karta Schedules

Plán je seznam TV událostí, které jste vybrali v některém zobrazení, včetně výsledků vyhledávání. Plán je ve formě zobrazení v Log (viz informace na *stránce 47*). Máte možnost výběru ze tří seznamů:

- Seznam Watch zobrazuje všechny události, které mají nastaven alespoň indikátor Watch.
- Seznam Record zobrazuje všechny události, které mají nastaven alespoň indikátor Record.
- Seznam All zobrazuje všechny události, které mají nastaven buďto indikátor Watch nebo Record.

Když je naplánována událost, v každém zobrazení se objeví před názvem ikona, indikující, jestli je daná položka naplánována pro sledování, záznam nebo obojí. Naplánované položky lze přidávat nebo odebírat dvěma způsoby:

- 1 V libovolném zobrazení vyberte událost, kterou chcete vložit do plánu, potom kliknutím pravým tlačítkem myši otevřete nabídku Event a výběrem Watch nebo Record danou položku buďto vložte do seznamu naplánovaných položek nebo ji z něho vyjměte.
- 2 V každém seznamu událostí se před danou událostí objeví tři zaškrtávací políčka; levé políčko je indikátor Watch a prostřední políčko je indikátor Record. Kliknutím tato políčka buďto zaškrtnete nebo zaškrtnutí zrušíte.

#### Karta Searches

Karta Searches zobrazuje seznam uložených vyhledávání, včetně seznamu osobních Favorite položek (viz *Favorite Search* na stránce 49), který je vždy prvním vyhledáváním v seznamu. Když kliknete na název Vyhledávání, automaticky se aktualizuje.

- Chcete-li vytvořit nové vyhledávání, klikněte na nabídku Searches a potom na New Search. Otevře se dialogové okno Searches.
- Jestliže chcete editovat uložené vyhledávání, dvojitě klikněte na jeho název nebo otevřete dialogové okno Searches (viz výše) a klikněte na Load Search.

#### Nastavení parametrů vyhledávání

Chcete-li spustit nové vyhledávání, klikněte v nabídce **Search** na **New Search** ... čímž otevřete dialogové okno Search, v němž můžete nastavit následující možnosti:

| Stations              | Pomocí příslušných tlačítek pod seznamem<br>zvolte <b>All</b> nebo <b>None</b> . Chcete-li vybrané<br>stanice používat, zvýrazněte kliknutím názvy<br>stanic.                                                                       |
|-----------------------|----------------------------------------------------------------------------------------------------|
| Program<br>Categories | Pomocí příslušných tlačítek pod seznamem zvolte <b>All</b> nebo <b>None</b> . Chcete-li vybrané kategorie používat, zvýrazněte kliknutím názvy kategorií.                                                                           |
| Date/Time<br>Ranges   | Pomocí rozevíracích položek vyberte rozmezí<br>datumů a pomocí zaškrtávacích políček zvolte<br>hodiny, které chcete zahrnout ve vyhledávání.                                                                                        |
| Rating                | Při zvýraznění jedné nebo více položek v tomto<br>seznamu se budou vyhledávat filmy s určitým<br>ohodnocením kvality.                                                                                                    |
| MPAA                  | Při zvýraznění jedné nebo více položek v tomto<br>seznamu se budou vyhledávat filmy s určitým<br>ohodnocením MPAA.                                                                                                    |
| Parental<br>Guidance  | Při zvýraznění jedné nebo více položek v tomto<br>seznamu se budou vyhledávat filmy s určitým<br>ohodnocením.                                                                                                    |
| Text search           | Do tohoto textového políčka můžete zadávat<br>jména herců, názvy filmů anebo klíčová slova.<br>Při zaškrtnutí políček <b>Titel</b> , <b>Description</b> anebo<br><b>Performers</b> se bude text vyhledávat v<br>příslušných polích. |
| Year of<br>Release    | Pomocí rozevíracích položek můžete<br>vyhledávat filmy před, po anebo v rámci<br>určitých let.                                                                                                    |

Pomocí ikon v horní části dialogového okna Search můžete:

- vytvořit nové vyhledávání
- načíst již existující vyhledávání
- uložit aktuální kritéria vyhledávání
- spustit aktuální vyhledávání
- ukončit dialogové okno pro vyhledávání

#### Karta Sports

Karta Sports zobrazuje na levé straně obrazovky všechny podkategorie sportu ke všem sportovním akcím ve stávajících seznamech. Klikněte na kategorii na levé straně obrazovky, pro níž chcete zobrazit všechny názvy. Názvy se objeví na pravé straně obrazovky.

- Pokud je v možnostech Filter zaškrtnuté zaškrtávací políčko Use Station List (viz *Možnosti filter* na stránce 48), zobrazí se pouze stanice v právě zvoleném seznamu stanic.
- Pomocí kurzorových kláves můžete rolovat nahoru, dolů, doleva nebo doprava. Rolovat můžete také pomocí horizontálního a vertikálního posuvníku.
- Když odrolujete na konkrétní program, zobrazí se o něm nad deníkem podrobnosti.
- Chcete-li zobrazit pouze požadované stanice, použijte volbu Station Lists ... v nabídce Edit (viz *Přizpůsobení kanálů* na stránce 45).

#### Karta Stations

Karta Stations zobrazuje na levé straně obrazovky seznamy pro jednotlivé Station. Na požadovanou stanici buďto klikněte nebo použijte kurzorové klávesy pro pohyb v seznamu směrem nahoru a dolů. Seznamy pro danou stanici se zobrazí na pravé straně obrazovky.

Seznamy na kartě Stations lze zobrazit dvěma způsoby. Způsob zobrazení seznamů se ovládá pomocí položky **Format** na kartě Stations:

- Zobrazení v Log je standardním zobrazením. Každá stanice se zobrazí ve vlastním, rolovatelném deníku.
- 2 Zobrazení v Grid lze aktivovat v nabídce View pomocí volby Grid mřížky (viz Zobrazení na stránce 47). Každá stanice je zobrazena jako 24hodinová mřížka.
- Pomocí kurzorových kláves můžete rolovat nahoru nebo dolů. Rolovat můžete také pomocí horizontálního a vertikálního posuvníku.

- Když odrolujete na konkrétní program, zobrazí se o něm nad seznamem podrobnosti.
- Chcete-li zobrazit pouze požadované stanice, použijte volbu Stations Lists ... v nabídce Edit (viz *Přizpůsobení kanálů* na stránce 45).

#### **Karta Titles**

Karta Titles zobrazuje na levé straně obrazovky všechny názvy v aktuálním seznamu. Po kliknutí na konkrétní název se pro něj na pravé straně obrazovky zobrazí všechny vysílací časy.

- Pomocí kurzorových kláves můžete rolovat nahoru nebo dolů. Můžete také zadat částečný nebo úplný název do textového políčka nad seznamem Titles a rychle tak přejít na daný název.
- Když odrolujete na konkrétní program, zobrazí se o něm nad deníkem podrobnosti.
- Chcete-li zobrazit pouze požadované stanice, použijte volbu Station Lists ... v nabídce Edit (viz *Přizpůsobení kanálů* na stránce 45).

#### Dny a datumy

Každé zobrazení obsahuje seznamy pro aktuální datum. Chceteli datum změnit, vyberte v nabídce **Dates** v horní části obrazovky požadovaný datum.

## Galerie snímků

Statické obrazy, které zachytíte z TV, Video CD nebo File Player, se ukládají do Galerie snímků. Obrazy můžete ukládat v různých grafických formátech a

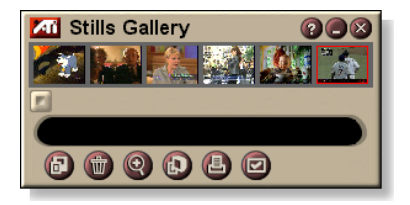

velikostech. Ovládací prvky Galerie snímků vám umožňují obrazy mazat, skrývat, ukládat je jako tapety a tisknout je.

Pozná Pokud ukončíte Galerii snímků bez uložení,mka zachycené statické obrázky budou smazány.

Když kliknete na logo v levém horním rohu Galerie snímků, objeví se oznámení "O aplikaci…". Jestliže máte nainstalovanou více než jednu funkci, nabídka úloh zobrazí dostupné a aktivní funkce.

Informace o používání ovládacích prvků Galerie snímků najdete v přímé nápovědě a tipech na nástroje.

#### Nastavení Galerie snímků

Na stránce Nastavení galerie snímků můžete definovat jak bude Galerie snímků ukládat a tisknout zachycené obrazy.

#### Nastavení Galerie snímků

|                         | Na ovládacím pan<br>nebo Video CD kli<br>kartu <b>Galerie snín</b>                                                                                                    | elu Galerie snímků, TV, File Player<br>ikněte na tlačítko Nastavit a potom na<br><b>nků</b> .                                                        |  |
|-------------------------|----------------------------------------------------------------------------------------------------|----------------------------------------------------------------------------------------------------|--|
| Možnosti<br>zachytávání | Zachytit do galerie<br>Zachytává statické obrazy do Galerie snímků.<br>Zachycovat do očíslovaných souborů<br>Ukládá zachycené obrazy do očíslovaných souborů<br>(pic001.bmp, pic002.bmp) na pevném disku.<br>Zachytit do Schránky<br>Umísťuje zachycené obrazy do Schránky ve Windows.<br>Zachytit na tiskárnu<br>Posílá zachycený obraz na tiskárnu.<br>Používat jen 256 barev<br>Ukládá zachycené obrazy jako soubory s 256 barvami a<br>šetří tak místo na disku. |                                                                                                    |  |
| Možnosti<br>ukládání    | <ul> <li>Upozornit na zavření bez uložení</li> <li>Upozorní vás, pokud zavřete Televizi nebo Galerii<br/>snímků bez uložení zachycených obrazů.</li> <li>Zobrazovat cesty k uloženým obrázkům</li> <li>Zobrazuje diskovou jednotku, složky a vnořené složky,<br/>které obsahují uložené obrazy.</li> </ul>                                                                                                    |                                                                                                    |  |
| Tipy na<br>nástroje     | Ukázat tipy na nástroje<br>Zobrazit tipy při používání nástrojů, které se týkají<br>ovládacích prvků Galerie snímků.<br>Ukázat klávesovou zkratku<br>Zobrazit klávesové zkratky pro ovládací prvky Galerie<br>snímků.                                                                                                    |                                                                                                    |  |
| Vždy<br>navrchu         | Uchovává Galerii snímků navrchu na ostatních<br>aplikacích.                                                                                                    |                                                                                                    |  |
| Možnosti<br>tisku       | Zarovnat obrázek<br>Vytiskne obraz upro<br>Velikost obrázku:<br>Maximalizovat<br>Jedna ku jedné<br>Dvojnásobný                                                                                                    | <b>na střed</b><br>ostřed stránky.<br>Vytisknout v celostránkovém formátu.<br>Vytisknout v původní velikosti.<br>Vytisknout v dvojnásobné velikosti. |  |

## **CD** Audio

CD Audio slouží k přehrávání standardních zvukových CD. K dispozici jsou takové moderní funkce jako náhodné přehrávání,

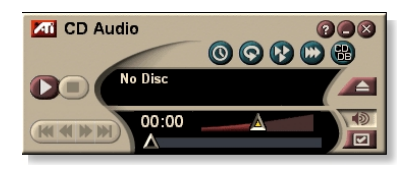

přehrávání úvodů (které přehrává prvních deset sekund každé skladby) a opakované přehrávání. Funkce Plán umožňuje naprogramovat přehrávání CD ve vámi zadaných dnech a časech (viz *Plán* na stránce 83).

Když kliknete na logo v levém horním rohu zobrazovacího panelu, objeví se oznámení "O aplikaci…". Jestliže máte nainstalovánu více než jednu funkci, nabídka úloh zobrazí dostupné a aktivní funkce.

Informace o používání ovládacích prvků funkce CD Audio najdete v přímé nápovědě a v tipech na nástroje.

#### Spuštění funkce CD Audio

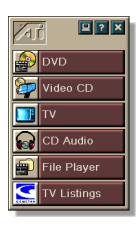

#### z programu LaunchPad

V programu LaunchPad klikněte na CD Audio. Informace o programu LaunchPad najdete na *stránce 8*.

#### z hlavního paneluWindows®

- 1 Na hlavním panelu Windows klikněte na Start.
- 2 Ukažte myší na Programy ►.
- 3 Ukažte myší na ATI Multimedia Center ►.
- 4 Klikněte na CD Audio.

Funkci CD Audio můžete spouštět také z ostatních funkcí Multimeda Center—DVD, Video CD, TV a File Player. Klikněte na logo ATI v levém horním rohu ovládacího panelu dané funkce a potom klikněte na **CD Audio**.

### Nastavení funkce CD Audio

Na stránce Nastavení CD Audio můžete sestavovat seznamy pro přehrání a přehrávání v promíchaném pořadí a používat LCD panel k zobrazování čísel skladeb a doby přehrávání.

#### Nastavení funkce CD Audio

Klikněte na tlačítko Nastavit na ovládacím panelu funkce CD Audio a potom klikněte na kartu **Nastavení CD Audio**.

| Seznam<br>k přehrávání | Zobrazuje všechny skladby v seznamu k přehrávání<br>(seznam vašeho výběru).                                                                                                    |  |  |
|------------------------|----------------------------------------------------------------------------------------------------|--|--|
| Náhodné<br>přehrávání  | Náhodně všechny skladby<br>Přehrát všechny skladby v náhodném pořadí.<br>Náhodně podle uživatelského seznamu<br>Přehrát seznam pro přehrání v náhodném pořadí.                                                                                    |  |  |
| Informace<br>o disku   | Pokud jsou k dispozici příslušné informace, zobrazí jméno disku a interpreta. Tyto informace můžete také zadat.                                                                                                    |  |  |
| Dostupné<br>stopy      | Zobrazuje skladby, které můžete přidat k seznamu pro<br>přehrání. Pomocí tlačítek můžete přidat nebo odebrat<br>vybrané skladby nebo všechny skladby                                                                                              |  |  |
| LCD<br>displej         | Při zaškrtnutí tohoto pole se na LCD displeji zobrazují<br>čísla skladeb a aktuální doba přehrávání.                                                                                                    |  |  |
| Tipy<br>na nástroje    | Ukázat tipy na nástroje<br>Když ukážete na některý z ovládacích prvků myší,<br>zobrazí se příslušné tipy pro používání nástrojů.<br>Ukázat zkratku<br>Když ukážete na některý z ovládacích prvků myší,<br>zobrazí se příslušné klávesové zkratky. |  |  |

#### Databáze CD

Pokud jste připojeni k Internetu, můžete na počítači při přehrávání CD zobrazit pomocí Databáze CD název alba, jméno umělce, názvy písní a další informace.

Když vložíte do jednotky CD-ROM zvukové CD, program CD Audio může poslat globálnímu serveru CDDB<sup>©</sup> dotaz na informace o daném disku. Jestliže databáze obsahuje informace pro váš disk, CD Audio tato data nahraje a zobrazí.

• Přístup ke službě CDDB je pro koncové uživatele zdarma.

#### Otevření stránky Databáze CD programu CD Audio

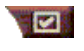

Na ovládacím panelu programu CD Audio klikněte na tlačítko Nastavit a potom klikněte na kartu **Databáze CD**.

| Server<br>Adresa serveru<br>CDDB<br>(implicitně:<br>cddb.cddb.com) | Port<br>Port, který se má použít s tímto serverem CDDB<br>(implicitně: 8880).<br>Získat seznam stránek ze serveru<br>Zjistit seznam stránek na serveru s aktuálním<br>nastavením.                                                                                                    |
|--------------------------------------------------------------------|----------------------------------------------------------------------------------------------------|
| Protokol                                                           | CDDBP<br>Použít přímé propojení TCP/IP.<br>HTTP<br>Pokud máte před sebou firewall, použít propojení HTTP.<br>Musí být definován skript CGI (výchozí: /-cddb/cddb.cgi)                                                                                                    |
| Proxy Server<br>Přístup k<br>databázi pomocí<br>proxy serveru      | Server<br>Adresa proxy serveru. (proxy server je další počítač ve<br>vaší LAN, který je připojen k Internetu, aniž by tím<br>ohrožoval bezpečnost vaší sítě).<br>Port<br>Port, který se má použít s proxy serverem.<br>Vyžaduje proxy server a autentizaci<br>Tento proxy server vyžaduje ověření. |

| Telefonické<br>připojení sítě<br>Pro přístup k<br>serveru použít<br>telefonické<br>připojení sítě. | <b>Při dálkových dotazech použít toto připojení</b><br>Když nejste připojeni, připojit pomocí této položky.<br><b>Dálkové dotazy provádět jen při připojení</b><br>Databáze je přístupná jen po připojení. |
|----------------------------------------------------------------------------------------------------|----------------------------------------------------------------------------------------------------|
| Zablokovat<br>databázi CD                                                                          | Když je toto políčko zaškrtnuté, neprovádějí se žádné dotazy.                                                                                                    |

#### Nastavení plánu programu CD Audio

Program CD Audio můžete naprogramovat tak, aby přehrával ve vámi zadaných dnech a časech. Pokud máte nainstalovány příslušné funkce, můžete také programovat události pro TV Magazine, digitální videorekordér, File Player a TV

#### Otevření stránky s nastavením plánu pro CD Audio

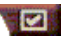

Klikněte na tlačítko Nastavit na ovládacím panelu CD Audio a potom na kartu Plán. Průvodce plánováním vás provede vytvářením nových naplánovaných událostí. Podrobnosti najdete v oddílu *Plán* na stránce 83.

## Video CD

Program Video CD přehrává CD standardu Video CD 1.0 a CD pro Karakoe.

Když kliknete na logo v levém horním rohu zobrazovacího panelu, objeví se oznámení "O aplikaci...". Jestliže máte nainstalovánu více než jednu funkci, nabídka úloh zobrazí dostupné a aktivní funkce.

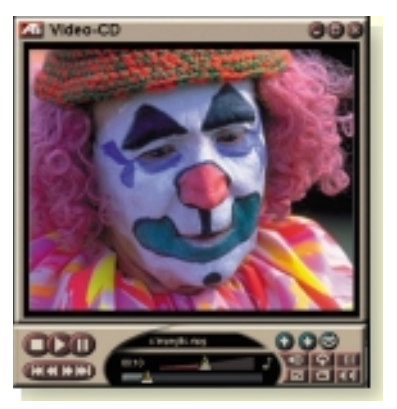

Informace o používání ovládacích prvků programu Video CD najdete v přímé nápovědě a v tipech na nástroje.

#### Spuštění programu Video CD

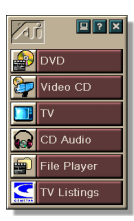

#### z programu LaunchPad

V programu LaunchPad klikněte na Video CD. Informace o programu LaunchPad najdete na *stránce* 8.

#### Z hlavního panelu Windows®

- 1 Na hlavním panelu Windows klikněte na Start.
- 2 Ukažte myší na Programy ►.
- 3 Ukažte myší na ATI Multimedia Center ►.
- 4 Klikněte na Video CD.

Program Video CD můžete spouštět také z ostatních funkcí Multimedia Center—TV, CD Audio, File Player a DVD. Klikněte na logo ATI v levém horním rohu ovládacího panelu dané funkce a potom klikněte na **Video CD**.

### Ovládací nabídka Video CD

K funkcím Video CD můžete přistupovat kliknutím pravým tlačítkem myši na plochu pro zobrazení videa nebo na ovládací panel. To je velmi užitečné v režimu celé obrazovky. K dispozici jsou následující položky nabídky:

| Nastavení                         | Otevřít stránku s nastavením Video CD.                                                                                                    |                                                                        |                                                                                                    |
|-----------------------------------|----------------------------------------------------------------------------------------------------|------------------------------------------------------------------------|----------------------------------------------------------------------------------------------------|
| Vysunout CD                       | Vysunout vid                                                                                                    | Vysunout video CD z jednotky.                                          |                                                                                                    |
| Přehrát<br>Pozastavit<br>Zastavit | Přehrát vložené video CD.<br>Pozastavit přehrávání.<br>Zastavit přehrávání.                                                                                                    |                                                                        |                                                                                                    |
| Velikost<br>zobrazení             | 50%<br>75%<br>100%<br>200%<br>Celá<br>obrazovka                                                                                                    | Zobrazov<br>Zobrazov<br>Zobrazov<br>Velikosti.<br>Zobrazov<br>bez ohra | vat video v 1/2 velikosti.<br>vat video v 3/4 velikosti.<br>vat video v plné velikosti.<br>vat video v dvojnásobné<br>vat video na celé obrazovce<br>ni čení.    |
| Zobrazit<br>ovládací<br>prvky     | Zobrazit ovla                                                                                                    | ádací pane                                                             | el.                                                                                                    |
| Zvukové<br>kanály                 | U CD ve forr<br>kliknutím vyl<br>Stereo<br>Oba kanály<br>Levý kanál<br>Pravý kanál                                                                                                    | mátu MPE<br>orat zvuko<br>Ster<br>Oba<br>Pou<br>Pou                    | G s duálním režimem můžete<br>vé stopy:<br>eofonní přehrávání zvuku.<br>zvukové kanály jsou aktivní.<br>ze zvuk levého kanálu.<br>ze zvuk pravého kanálu.        |
| Měřítko videa                     | Zobrazit čas<br>Zobrazovat<br>Zbývající do<br>Celková do                                                                                                    | s<br>snímky<br>oba<br>ba                                               | Zobrazovat průběh v čase.<br>Zobrazovat průběh v počtu<br>snímků.<br>Zobrazovat zbývající dobu na<br>aktuálním CD.<br>Zobrazovat celkovou dobu<br>aktuálního CD. |
| Zvětšení                          | <ul> <li>Obnovit Původní velikostObnovit normální zobrazení.</li> <li>Zvětšit 2x Zvětšit na dvojnásobnou velikost.</li> <li>Zvětšit 4x Zvětšit na čtyřnásobnou velikost.</li> <li>Zvětšit 8x Zvětšit na osminásobnou velikost.</li> </ul> |                                                                        |                                                                                                    |
| O aplikaci                        | Zobrazit dial                                                                                                    | ogové okr                                                              | no O aplikaci                                                                                                    |
| Konec                             | Ukončit prog                                                                                                    | gram Video                                                             | D CD.                                                                                                    |

#### Zachytávání statických snímků z Video CD

#### Jak zachytávat statické snímky z Video CD

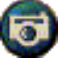

Klikněte na tlačítko Kamera na ovládacím panelu Video CD. Aktuální snímek se umístí do Galerie snímků (viz *Galerie snímků* na stránce 55).

## Zvětšení a panorámování

Video na zobrazovacím panelu si můžete přiblížit a zvětšit tak vybranou část obrazovky a potom znovu obnovit původní zobrazení.

#### Zvětšení

Klikněte na zobrazovací panel, podržte tlačítko myši a nakreslete obdélník kolem oblasti, kterou chcete zvětšit.

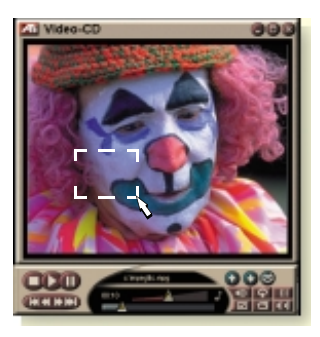

Nebo klikněte pravým tlačítkem myši na tlačítko 1:1, čímž otevřete nabídku, v níž můžete nastavit úroveň zvětšení — Zvětšit x2, Zvětšit x4 nebo Zvětšit x8.

#### Panorámování ve zvětšené oblasti

Pohybujte myší ve zvětšené oblasti.

#### Další zvětšení ve zvětšené oblasti

Podržte klávesu Shift a ve zvětšené oblasti nakreslete další obdélník.

## Obnovení původní velikosti nebo použití předem definovaných úrovní zvětšení

Kliknutím pravým tlačítkem myši na zobrazovací panel otevřete ovládací nabídku (viz *Ovládací nabídka Video CD* na stránce 62), potom klikněte na Zvětšení a zvolte Obnovit původní velikost, Zvětšit x2, Zvětšit x4 nebo Zvětšit x8.

Původní velikost můžete také obnovit kliknutím na tlačítko 1:1. Když na toto tlačítko kliknete pravým tlačítkem myši, otevře se nabídka, v níž můžete nastavit úroveň zvětšení — Zvětšit x2, Zvětšit x4 nebo Zvětšit x8.

### Nastavení zobrazení programu Video CD

Na stránkách s nastavením zobrazení programu Video CD lze nastavit velikost obrazu a obecnou funkci.

## Otevření stránky s nastavením zobrazení programu Video CD

Klikněte na tlačítko Nastavit na ovládacím panelu programu Video CD a potom klikněte na kartu **Displej**.

| Velikost<br>videa                                            | Zvolte velikost přehrávání: 50%, 75%, 100%, 200%<br>nebo Celá obrazovka.                                                                                                    |
|--------------------------------------------------------------|----------------------------------------------------------------------------------------------------|
| Tipy na<br>nástroje                                          | Ukázat tipy na nástroje<br>Když ukážete na některý z ovládacích prvků myší,<br>zobrazí se příslušné tipy pro používání nástrojů.<br>Ukázat zkratky<br>Když ukážete na některý z ovládacích prvků myší,<br>zobrazí se příslušné klávesové zkratky. |
| Vždy<br>navrchu                                              | Uchovávat Video CD vždy na vrchu, nad ostatními aplikacemi.                                                                                                    |
| Zachovat<br>poměr stran                                      | Zachovat poměr šířky a výšky při změně velikosti nebo<br>zvětšení displeje.                                                                                                    |
| Automaticky<br>skrýt ov. prvky<br>v režimu celé<br>obrazovky | Automaticky skrýt ovládací prvky programu Video CD při<br>přehrávání na celé obrazovce.                                                                                                    |

#### Nastavení preferencí programu Video CD

Na stránce s nastavením preferencí Video CD lze nastavit obecné parametry přehrávače.

#### Otevření stránky s nastavením preferencí Video CD

Klikněte na tlačítko Nastavit na ovládacím panelu programu Video CD a potom klikněte na kartu **Preference**.

| Měřítko<br>videa    | <b>Zobrazovat snímky</b><br>Zobrazovat průběh v počtu snímků.<br><b>Zobrazovat čas</b><br>Zobrazovat průběh v čase.                                                                                                    |
|---------------------|----------------------------------------------------------------------------------------------------|
|                     | <b>Zobrazovat celkový čas</b><br>Zobrazovat celkový čas přehrávání video CD nebo<br>souboru.                                                                                                    |
|                     | Zobrazovat zbývající čas<br>Zobrazovat zbývající čas při přehrávání video CD nebo<br>souboru.                                                                                                    |
| Obecné<br>nastavení | Automaticky přehrát vložené CD                                                                                                    |
| Šetření<br>energií  | Zvolte jednu z následujících úrovní:<br>Vždy<br>Šetření energií je vždy aktivováno.<br>Zablokováno při přehrávání<br>Šetření energií je zablokováno při přehrávání CD.<br>Povolit vypnutí displeje při pozastavení<br>Při pozastavení přehrávání se pouze vypne displej.<br>Zablokováno<br>Šetření energií není nikdy aktivováno. |

#### Nastavení Galerie snímků pro Video CD

Z Video CD můžete zachytávat statické obrazy a ukládat je v Galerii snímků.

#### Otevření stránky s nastavením Galerie snímků pro Video CD

Klikněte na tlačítko Nastavit na ovládacím panelu Video CD a potom klikněte na kartu Galerie snímků. Informace o Galerii snímků viz Galerie snímků na stránce 55.

## DVD

DVD (Digital Versatile Disc) je formát s vysokou hustotou, který poskytuje až 17 gigabytů úložného prostoru—25 krát více než CD-ROM. Tato vysoce zvýšená kapacita umožňuje sledovat filmy v celé jejich délce nebo hrát hry, které dříve vyžadovaly několik CD.

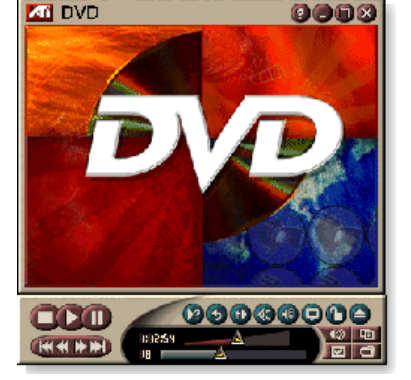

Mnohé DVD tituly poskytují nové možnosti

sledování: výběr z interaktivních nabídek, více jazyků, cizojazyčné titulky, více úhlů pohledu a další. Nové obrazové a zvukové technologie, jako např. komprese videa MPEG-2, poskytují vyšší úroveň požitku z multimediálního obrazu a zvuku.

Když kliknete na logo v levém horním rohu zobrazovacího panelu, objeví se oznámení "O aplikaci…". Jestliže máte nainstalovánu více než jednu funkci, nabídka úloh zobrazí dostupné a aktivní funkce.

Informace o použití ovládacích prvků DVD najdete v přímé nápovědě a tipech na nástroje.

#### Spuštění DVD

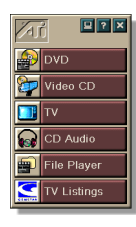

#### z programu LaunchPad

Klikněte na **DVD** v programu LaunchPad. Informace o programu LaunchPad najdete na *stránce* 8.

#### z hlavního panelu Windows®

- 1 Na hlavním panelu Windows klikněte na Start.
- 2 Ukažte myší na Programy ►.
- 3 Ukažte myší na ATI Multimedia Center ►.
- 4 Klikněte na DVD.

Program DVD můžete spouštět také z ostatních funkcí Multimedia Center, které jsou instalovány v systému—TV, Video CD, File Player a CD Audio. Klikněte na logo ATI v levém horním rohu ovládacího panelu dané funkce a potom klikněte na **DVD**.

### Co mohu přehrávat na své jednotce DVD?

Můžete přehrávat všechny video disky, které vyhovují normě DVD Video Disc 1.0, včetně zakódovaných (chráněných proti kopírování) a interaktivních titulů.

#### Nastavení velikosti panelu pro zobrazováni videa

Velikost panelu pro zobrazování videa můžete změnit přetažením jeho okraje myší. Pomocí klávesy CTRL můžete zobrazit tyto přednastavené velikosti displeje:

| 50% původní velikosti.  | CTRL+1           |
|-------------------------|------------------|
| 75% původní velikosti.  | CTRL+2           |
| 100% původní velikosti. | CTRL+3           |
| Celá obrazovka          | CTRL+4<br>CTRL+F |

#### Ovládací prvky pro celou obrazovku

Při přehrávání DVD disků v

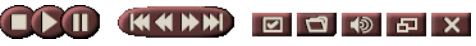

DVD dísku v celoobrazovkovém režimu se ve spodní části obrazovky objeví ovládací prvky přehrávače. Pomocí následujících kláves se

můžete vrátit do zobrazení videa v okně a skrýt nebo zobrazit ovládací prvky na obrazovce.

| Ctrl + F | Ukončit<br>celoobrazovkový režim.             |
|----------|-----------------------------------------------|
| F2       | Skrýt / Zobrazit ovládací prvky na obrazovce. |

#### Přehrávání DVD video disků

Všechny DVD přehrávače a diskové jednotky budou číst **zvuková CD** a **CD-ROMy** a přehrávat hudbu z **rozšířených CD** (CD Plus, CD Extra).

#### Přehrávání DVD disků

Do jednotky DVD vložte DVD disk a v dialogovém okně Otevřít soubor klikněte na tlačítko Přehrát DVD.

#### Výběr toků zvuku

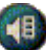

- Při sledování standardního DVD video disku, který má více toků zvuku, lze zobrazit kliknutím na tlačítko pro výběr zvukového kanálu rozevírací nabídku dostupných toků zvuku. Právě přehrávaný kanál je označen zaškrtnutím.
- Všechny DVD video disky podporují až osm zvukových kanálů.

#### Nastavení titulků

- Kliknutím na tlačítko pro výběr titulků na ovládacím panelu DVD zobrazíte nabídku možností jazyků titulků. Klikněte na požadovaný jazyk titulků. Zvolený jazyk je označen značkou zaškrtnutí.
- Všechny video disky DVD podporují až třicet dva jazyků titulků.

#### Používání nabídek

- Na ovládacím panelu DVD klikněte na tlačítko Nabídky. Otevře se rozevírací Ňnabídka nabídekÓ, v níž můžete zvolit nabídku, do které chcete přejít. Standardní DVD video disky poskytují až šest nabídek:
- Titul (obvykle celý film nebo album)
- Kořen
- Audio
- Podobrázek (podobrázky překrývají video a používají se pro titulky, karaoke, nabídky, jednoduchou animaci atd.).
- Úhel
- Kapitola

## Prohledávání DVD disků

Obsah DVD video disků se skládá z "titulů" (filmy nebo albumy) a "částí titulů" (kapitoly nebo písně). Pomocí tlačítka Vyhledat můžete přejít na konkrétní místo na disku.

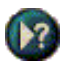

Kliknutím na tlačítko Vyhledat na ovládacím panelu DVD otevřete dialogové okno pro vyhledávání. Na DVD discích můžete vyhledávat:

- Titul (obvykle celý film)
- Titul a kapitolu (kapitola je částí titulu).
- Čas v rámci aktuálního titulu a kapitoly ve formátu HH:MM:SS:FF: HH=hodina, MM=minuta, SS=sekunda, FF=snímek).

## Výběr úhlu pohledu

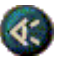

Kliknutím na tlačítko Úhel na ovládacím panelu DVD zobrazíte nabídku úhlů kamery. Zvolený úhel je označen značkou zaškrtnutí.

 Ne všechny DVD video disky podporují více úhlů pohledu; aby byla tato funkce aktivní, musí být obsah DVD zakódován s více úhly pohledu.

#### Dětský zámek

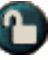

Dětský zámek vám umožňuje omezit přístup k vybranému materiálu vyžadováním přístupového hesla. Kliknutím na tlačítko Dětský zámek na ovládacím panelu DVD zobrazíte nabídku možností rodičovských úrovní. Zvolená úroveň je označena značkou zaškrtnutí.

 Když je vybrána jedna z rodičovských úrovní, objeví se dialogové okno pro zadání hesla. Ke změně rodičovských úrovní je vyžadováno heslo.

## Zvětšení a panorámování

Video na zobrazovacím panelu si můžete přiblížit a zvětšit tak vybranou část obrazovky a potom znovu obnovit původní zobrazení.

#### Zvětšení

Klikněte na zobrazovací panel, podržte tlačítko myši a nakreslete obdélník kolem oblasti, kterou chcete zvětšit.

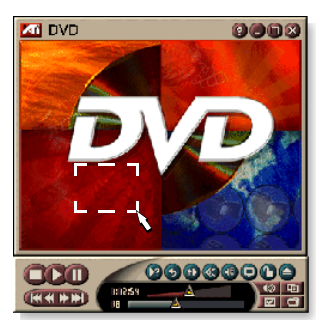

Nebo klikněte pravým tlačítkem myši na tlačítko 1:1, čímž otevřete nabídku, v níž můžete nastavit úroveň zvětšení — Zvětšit x2, Zvětšit x4 nebo Zvětšit x8.

#### Panorámování ve zvětšené oblasti

Pohybujte myší ve zvětšené oblasti.

#### Další zvětšení ve zvětšené oblasti

Podržte klávesu Shift a ve zvětšené oblasti nakreslete další obdélník.

## Obnovení původní velikosti nebo použití předem definovaných úrovní zvětšení

Kliknutím pravým tlačítkem myši na zobrazovací panel otevřete ovládací nabídku (viz *Ovládací nabídka DVD* na stránce 72), potom klikněte na Zvětšení a zvolte Obnovit původní velikost, Zvětšit x2, Zvětšit x4 nebo Zvětšit x8.

Původní velikost můžete také obnovit kliknutím na tlačítko 1:1. Když na toto tlačítko kliknete pravým tlačítkem myši, otevře se nabídka, v níž můžete nastavit úroveň zvětšení
 Zvětšit x2, Zvětšit x4 nebo Zvětšit x8.

#### Ovládací nabídka DVD

Stejně jako pomocí tlačítek na ovládacím panelu můžete k funkcím programu DVD přistupovat kliknutím pravým tlačítkem myši na oblast pro zobrazování videa nebo na ovládací panel. To je velmi užitečné při přehrávání souborů v celoobrazovkovém režimu. K dispozici jsou následující položky nabídek:

| Nastavení                | Otevře stránku Předvolby.                                                                            |
|--------------------------|----------------------------------------------------------------------------------------------------|
| Skrýt ovládací<br>prvky  | Skryje ovládací prvky pro celou obrazovku (viz<br>Ovládací prvky pro celou obrazovku na stránce 68). |
| Vysunout                 | Vysune DVD disk z diskové jednotky.                                                                  |
| Pokračovat               | Po pozastavení pokračuje v přehrávání.                                                               |
| Přehrávat/Pozastavit     | Slouží k přepínání mezi přehráváním a<br>pozastavením.                                               |
| Ukončení přehrávání      | Ukončuje přehrávání.                                                                                 |
| Přehrát<br>určitou část  | Slouží k vyhledání konkrétního místa na disku (viz<br>Prohledávání DVD disků na stránce 70).         |
| Znovu spustit<br>program | Spouští přehrávání od začátku souboru.                                                               |
| Nahoru                   | Postoupí v seznamu pro přehrávání.                                                                   |
| Nabídka                  | Zobrazí Ňnabídku nabídekÓ (viz Používání nabídek na stránce 70).                                     |
| Titulek                  | Zobrazí nabídku pro výběr jazyku titulků (viz<br>Nastavení titulků na stránce 69).                   |
| Zvuk                     | Zobrazí nabídku toků zvuku (viz Výběr toků zvuku<br>na stránce 69).                                  |
| Úhel                     | Zobrazí nabídku úhlů kamery (viz Výběr úhlu pohledu na stránce 70).                                  |
| Dětský zámek             | Zobrazí nabídku nastavení rodičovských úrovní.                                                       |
| Prohledat                | Vyhledat jakýkoliv titul nebo kapitolu.                                                              |
| Zvětšit                  | Zvětšit 2x, 4x, 8x, Obnovit původní velikost.                                                        |
| O aplikaci               | Zobrazí dialogové okno O aplikaci                                                                    |
| Konec                    | Zavře program DVD.                                                                                   |
# Nastavení zobrazení DVD

Stránka s nastavením zobrazení vám umožňuje ovládat zobrazení videa v programu DVD.

#### Otevření stránky s nastavením zobrazení

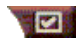

Na ovládacím panelu DVD klikněte na tlačítko Nastavit a potom klikněte na kartu **Displej**.

| Velikost<br>displeje | Zobrazovat video při 50%, 75%, 100% nebo na celé obrazovce.                                                                                                    |
|----------------------|----------------------------------------------------------------------------------------------------|
| Zvolené<br>rozvržení | Jestliže DVD video disk obsahuje vhodně formátovaný<br>obsah, lze zobrazovat DVD video s poměrem šířky a<br>výšky 4:3 (tvar na standardním televizoru) nebo 16:9<br>(širokoúhlá obrazovka).<br>Široká obrazovka<br>Zobrazuje úplný obraz s poměrem šířky a výšky 16:9<br>(pro televizory se širokoúhlou obrazovkou).<br>Poštovní schránka<br>Zobrazuje obraz s horním a dolním ohraničením (ve<br>formátu 4:3, pro obrazy, které jsou kratší, ale mají plnou<br>šířku).<br>Panorámování<br>Zobrazuje obraz 16:9 zformátovaný tak, aby se vešel na<br>standardní obrazovku 4:3; obraz má plnou výšku a 75%<br>plné šířky. |
| Možnosti             | Zachovat poměr stran<br>Při změně velikosti displeje zachovává poměr stran<br>(poměr šířky a výšky).<br>Vždy navrchu<br>Vždy zobrazuje přehrávač nad ostatními okny.<br>Automaticky skrýt při celé obrazovce<br>V režimu celé obrazovky automaticky skrýt ovládací<br>prvky, pokud nedochází k žádné interakci s uživatelem.<br>Když pohnete myší, ovládací prvky se automaticky<br>znovu objeví.                                                                                                    |
| Tipy<br>na nástroje  | Ukázat tipy na nástroje<br>Zobrazuje užitečné rady a tipy pro používání programu<br>DVD.<br>Ukázat zkratku<br>Zobrazuje klávesové zkratky.                                                                                                    |

#### Uživatelské nastavení programu DVD

Stránka s uživatelským nastavením vám umožňuje ovládat zobrazování videa v programu DVD.

#### Otevření stránky s nastavením displeje

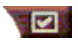

Na ovládacím panelu programu DVD klikněte na tlačítko Nastavit a potom na kartu **Předvolby**.

| Zvolený<br>jazyk                         | <ul> <li>Zvolte první a druhou volbu svého upřednosťovaného jazyka.</li> <li>DVD automaticky vybere tok zvuku a titulky, které odpovídají první volbě.</li> <li>Jestliže není první volba dostupná, použije se druhá volba.</li> <li>Pokud není dostupná ani první ani druhá volba, přehrávač použije první dostupný tok zvuku a podobrázků.</li> <li>Tlačítkem Titulky můžete měnit jazyky během přehrávání (viz <i>Nastavení titulků</i> na stránce 69).</li> </ul> |
|------------------------------------------|----------------------------------------------------------------------------------------------------|
| Šetření<br>energií                       | <ul> <li>Zvolte jednu z následujících úrovní:</li> <li>Vždy (šetření energií vždy aktivováno).</li> <li>Pokud se nepřehrává</li> <li>Vypnutí obrazovky při pauze (při pozastavení přehrávání se vypne pouze obrazovka).</li> <li>Nikdy</li> </ul>                                                                                                    |
| Vždy<br>povolovat<br>titulky             | Vždy zobrazovat titulky.                                                                                                    |
| Ukazovat<br>titulky při<br>vypnutí zvuku | Zobrazovat titulky při každém vypnutí zvuku.                                                                                                    |

## Nastavení zobrazení videa DVD

Stránka Nastavení zobrazení vám umožňuje upravit vlastnosti videa. Dostupnost jednotlivých nastavení závisí na vašem hardwaru.

#### Otevření stránky s nastavením DVD videa

Klikněte na tlačítko Nastavení na ovládacím panelu DVD a potom na kartu **Video**.

| Jas    | Slouží k nastavení intenzity světla na displeji.                                                                                       |
|--------|----------------------------------------------------------------------------------------------------|
| Gama   | Slouží k nastavení barevného jasu displeje. Čím vyšší<br>gama, tím vyšší jas a kontrast, přičemž maximem je<br>(neupravené) nastavení. |
| Sytost | Slouží k nastavení bohatosti barev (určené množstvím šedé v barvě) na displeji.                                                        |

# Skryté titulky DVD

Text skrytých titulků lze zobrazovat přes obraz, anebo v samostatném okně vedle obrazu. Když používáte samostatné okno, můžete se pomocí posuvníku znovu podívat na posledních několik minut

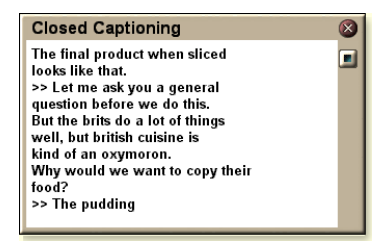

textu. U tohoto okna můžete nastavit barvu pozadí, typ písma a barvu písma..

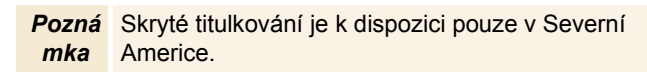

#### Zobrazení textu skrytých titulků

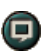

Klikněte na tlačítko Skryté titulky na ovládacím panelu DVD.

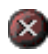

Budete-li chtít okno Skryté titulkování zavřít, klikněte na tlačítko Konec.

#### Nastavení skrytých titulků

Stránka s nastavením zobrazení skrytých titulků vám umožňuje specifikovat jak bude text skrytých titulků zobrazen—přes obraz nebo v okně—a barvu pozadí, typ písma a barvu písma tohoto okna.

#### Nastavení skrytých titulků

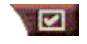

Na ovládacím panelu DVD klikněte na tlačítko Nastavení a potom na kartu **Skryté titulky**.

| Umístění                               | <ul> <li>Externí okno</li> <li>Text skrytých titulků se zobrazuje ve vlastním okně.</li> <li>Kliknutím na Písmo můžete zvolit zobrazovaný typ písma.</li> <li>Okno videa</li> <li>Text skrytých titulků se zobrazuje jako překrytí obrazu.</li> <li>Kliknutím na Písmo můžete zvolit zobrazovaný typ písma.</li> <li>Jednolité pozadí</li> <li>Text skrytých titulků se zobrazuje na jednolitém pozadí.</li> <li>Stínované pozadí</li> <li>Text skrytých titulků se zobrazuje na vystínovaném pozadí.</li> </ul> |
|----------------------------------------|----------------------------------------------------------------------------------------------------|
| Skryté titulky<br>při vypnutí<br>zvuku | Zobrazení textu skrytých titulků při ztlumeném zvuku.                                                                                                    |

# Nastavení plánu pro DVD

Pokud máte nainstalovány příslušné funkce, můžete plánovat události pro TV Magazine, digitální videorekordér, File Player a TV.

#### Otevření stránky s nastavením plánu pro DVD

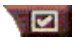

Na ovládacím panelu programu DVD klikněte na tlačítko Nastavit a potom klikněte na kartu **Plán**.

Průvodce plánováním vás provede vytvářením nových naplánovaných událostí. Podrobnosti najdete v oddílu *Plán* na stránce 83.

#### Kódy oblastí

Existuje šest kódů oblastí, neboli "kódů zemí", které se používají k zamezení přehrávání určitých disků v určitých geografických oblastech. Přehrávače DVD nebudou přehrávat disky, které nejsou v dané oblasti povoleny.

Jestliže vložíte disk DVD, jehož kód oblasti se liší od právě nastavené hodnoty, objeví se dialogové okno, v němž můžete změnit kód oblasti, aby odpovídal místu, kde se nacházíte.

| Kód oblasti můžete změnit pouze pětkrát. |                                                                                                    |
|------------------------------------------|----------------------------------------------------------------------------------------------------|
| Oblast 1                                 | USA, teritoria spravovaná USA a<br>Kanada.                                                         |
| Oblast 2                                 | Evropa, Japonsko, Střední Východ,<br>Egypt, Jižní Afrika, Grónsko.                                 |
| Oblast 3                                 | Tchaj-wan, Korea, Filipíny, Indonésie,<br>Hongkong.                                                |
| Oblast 4                                 | Mexiko, Jižní Amerika, Střední<br>Amerika, Austrálie, Nový Zéland,<br>Tichomořské ostrovy, Karibik |
| Oblast 5                                 | Rusko, Východní Evropa, Indie,<br>většina Afriky, Severní Korea,<br>Mongolsko.                     |
| Oblast 6                                 | Čína                                                                                               |

# **File Player**

File Player vám umožňuje přehrávat různé formáty multimediálních souborů. To, jaké typy souborů můžete přehrávat, závisí na softwaru ve vašem systému. Například, přehrávání souborů formátu MPEG-2 je možné tehdy, je-li nainstalován např. DVD Player od ATI nebo podobný software.

Můžete přehrávat následující multimediální soubory:

- AVI
- MPEG (,mpg, .mpeg)
- MP (.mp3, .mp2)
- MIDI (.mid)
- WAV (.wav)

Informace o použití ovládacích prvků programu File Player najdete v přímé nápovědě a tipech na nástroje.

## Spuštění programu File Player

# VIDE Player File Player VIDE Player VIDE Player VIDE Player

#### z programu LaunchPad

V programu Launchpad klikněte na **File Player**. Informace o programu LaunchPad naleznete na *stránce 8*.

#### z hlavního panelu Windows<sup>®</sup>

- 1 Klikněte na tlačítko Start na hlavním panelu Windows.
- 2 Ukažte myší na Programy ►.
- 3 Ukažte myší na ATI Multimedia Center ►.
- 4 Klikněte na File Player.

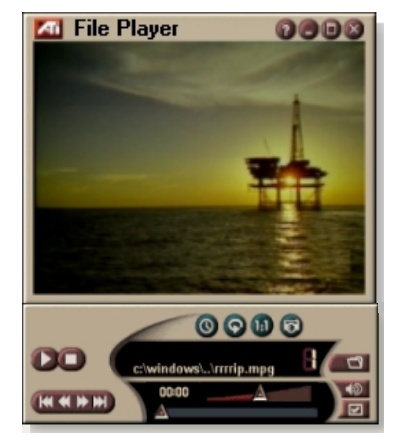

# Ovládací nabídka programu File Player

K funkcím programu File Player můžete přistupovat kliknutím pravým tlačítkem myši na plochu pro zobrazení videa nebo na ovládací panel. To je velmi užitečné při přehrávání souborů v režimu celé obrazovky. K dispozici jsou následující položky nabídky:

| Nastavení                        | Otevřít stránku s nastavením programu File Player.                                            |
|----------------------------------|-----------------------------------------------------------------------------------------------|
| Skrýt/zobrazit<br>ovládací prvky | Skrýt ovládací panel programu File Player.                                                    |
| Přehrát                          | Přehrát aktuální soubor.                                                                      |
| Zastavit                         | Zastavit přehrávání.                                                                          |
| Režim zobrazení<br>času          | <b>Nastavit časovýrežim:</b><br>Uplynulá doba<br>Zbývající doba<br>Celková doba               |
| Režim zvětšení                   | <b>Nastavit zvětšení:</b><br>Obnovit původní velikost, Zvětšit 2x,<br>Zvětšit 4x, Zvětšit 8x. |
| Velikost videa                   | Nastavit velikost k přehrávání:<br>50%, 75%, 100%, 200%, celá obrazovka.                      |
| O aplikaci                       | Zobrazí dialogové okno "O aplikaci".                                                          |
| Konec                            | Ukončí File Player.                                                                           |

# Zvětšení a panorámování

Video na zobrazovacím panelu si můžete přiblížit a zvětšit tak vybranou část obrazovky a potom znovu obnovit normální zobrazení.

#### Zvětšení

Klikněte na zobrazovací panel, podržte tlačítko myši a nakreslete obdélník kolem oblasti, kterou chcete zvětšit.

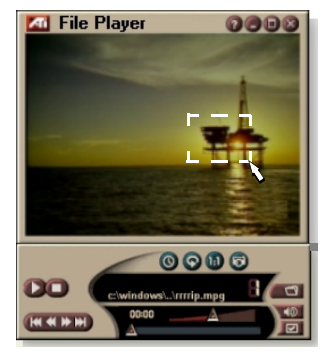

Nebo klikněte pravým tlačítkem myši na tlačítko 1:1, čímž otevřete nabídku, v níž můžete nastavit úroveň zvětšení — Zvětšit x2, Zvětšit x4 nebo Zvětšit x8.

#### Panorámování ve zvětšené oblasti

Pohybujte myší ve zvětšené oblasti.

## Další zvětšení ve zvětšené oblasti

Podržte klávesu Shift a ve zvětšené oblasti nakreslete další obdélník.

#### Obnovení původní velikosti nebo použití předem definovaných úrovní zvětšení

Kliknutím pravým tlačítkem myši na zobrazovací panel otevřete ovládací nabídku (viz *Ovládací nabídka programu File Player* na stránce 79), potom klikněte na Zvětšení a zvolte Obnovit původní velikost, Zvětšit x2, Zvětšit x4 nebo Zvětšit x8.

Původní velikost můžete také obnovit kliknutím na tlačítko 1:1. Když na toto tlačítko kliknete pravým tlačítkem myši, otevře se nabídka, v níž můžete nastavit úroveň zvětšení — Zvětšit x2, Zvětšit x4 nebo Zvětšit x8.

#### Nastavení zobrazení programu File Player

Stránka s nastavením zobrazení vám umožňuje ovládat zobrazení videa v programu File Player.

#### Otevření stránky s nastavením zobrazení

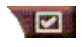

Klikněte na tlačítko Nastavení na ovládacím panelu programu File Player a potom na kartu **Displej**.

| Velikost<br>videa   | Zobrazovat video v 50%, 75%, 100% nebo 200% velikosti, nebo na celé obrazovce.                                                                                                    |
|---------------------|----------------------------------------------------------------------------------------------------|
| Možnosti            | <ul> <li>LCD displej</li> <li>Zobrazovat číslo stopy a aktuální dobu přehrávání na<br/>LCD displeji.</li> <li>Vždy navrchu</li> <li>Vždy zobrazovat File Player navrchu nad ostatními<br/>aplikacemi.</li> <li>Automaticky skrýt ovládací prvky v režimu celé<br/>obrazovky</li> <li>V režimu celé obrazovky automaticky skryje ovládací<br/>prvky, pokud nedojde k interakci ze strany uživatele. Když<br/>pohnete myší, ovládací prvky se automaticky znovu<br/>objeví.</li> <li>Zachovat poměr stran</li> <li>Zachovává poměr stran (poměr šířky k výšce), když<br/>změníte velikost displeje.</li> </ul> |
| Časový<br>režim     | Nastavte časový režim:<br><b>Uplynulá</b> doba <b>, Zbývající</b> doba nebo <b>Celková</b> doba.                                                                                                    |
| Tipy<br>na nástroje | <b>Ukázat tipy na nástroje</b><br>Zobrazuje užitečné pomůcky pro použití programu File<br>Player.<br><b>Ukázat zkratku</b><br>Zobrazuje klávesové zkratky.                                                                                                    |

## Nastavení předvoleb programu File Player

Stránka s nastavením předvoleb vám umožňuje specifikovat nastavení šetření energií.

| Šetření<br>energií | Vyberte jednu z následujících úrovní:<br><b>Vždy</b><br>Šetření energií je vždy aktivováno.    |
|--------------------|------------------------------------------------------------------------------------------------|
|                    | Zablokováno při přehrávání<br>Šetření energií je při přehrávání CD zablokováno.                |
|                    | Povolit vypnutí displeje při pozastavení<br>Při pozastavení přehrávání se pouze vypne displej. |
|                    | Zablokováno<br>Šetření energií není nikdy aktivováno.                                          |

## Nastavení Galerie snímků pro File Player

V programu File Player můžete zachytávat statické obrázky.

#### Otevření stránky s nastavením Galerie snímků pro File Player

Klikněte na tlačítko Nastavení na ovládacím panelu programu File Player a potom na kartu **Galerie snímků**. Informace o Galerii snímků viz *Galerie snímků* na stránce 55.

# Nastavení plánu pro File Player

Program File Player můžete naprogramovat tak, aby přehrával mediální soubory ve vámi určených datumech a časech. Pokud máte nainstalovány příslušné funkce, můžete plánovat události také pro CD Audio, TV Magazine, digitální videorekordér a TV.

#### Nastavení plánovaných událostí

Klikněte na tlačítko Nastavení na ovládacím panelu programu File Player a potom na kartu **Plán**. Průvodce plánováním vás provede vytvářením nových plánovaných události. Viz *Plán* na stránce 83, kde najdete podrobnosti.

# Plán

Funkce Plán se používá k aktivaci událostí v požadovaných dnech a časech. Můžete plánovat události pro CD Audio, TV Magazine, digitální videorekordér, File Player a TV.

#### Nastavení naplánovaných událostí

Klikněte na tlačítko Nastavení na ovládacím panelu programu DVD, TV, CD Audio nebo File Player. Klikněte na kartu Plán a potom na tlačítko Vytvořit nový.

Průvodce plánem vás provede vytvářením nových naplánovaných událostí. V kroku 4 tohoto Průvodce budete dotázáni, jestli chcete vytvořit nastavení pro konkrétní funkci (například, jestliže nahráváte video, můžete pro určité události specifikovat kvalitu a dobu trvání). Když kliknete na tlačítko **Dokončit**, událost se přidá k seznamu naplánovaných událostí; zaškrtnuté položky jsou aktivní.

## Nastavení plánu

| Název                     | Název události. Zvolené události jsou aktivní.                                                                              |
|---------------------------|----------------------------------------------------------------------------------------------------|
| Funkce                    | Funkce s možností naplánování: CD Audio, program File<br>Player, Televize, TV Magazine, Zachytávání videa nebo<br>Video CD. |
| Když                      | Když nastane událost.                                                                                                    |
| Čas pro další<br>spuštění | Čas, kdy se spustí další událost.                                                                                           |
| Upravit                   | Kliknutím lze změnit hodnoty naplánované události.                                                                          |
| Vymazat                   | Vymaže naplánovanou událost.                                                                                                |
| Vymazat vše               | Vymaže všechny naplánované události.                                                                                        |

- Události s prošlým datem (Měsíc a Den) se automaticky nevymažou. Chcete-li znovu aktivovat událost, nastavte Měsíc a Den na dnešní nebo budoucí datum.
- Události nelze zpracovat, pokud je otevřena stránka s nastavením nebo je otevřeno dialogové okno O nápovědě... Pokud během této doby nastane událost, zobrazí se upozornění, že daná událost nebyla zpracována.
- Pokud jsou při prvním spuštění programu Multimedia Center nahrány nějaké naplánované události a program Plánovač není spuštěn, zobrazí se upozornění, že dané události nebudou zpracovány.

Program Plánovač můžete ihned spustit nebo ho můžete přidat do skupiny Po spuštění. Plánovač pak bude spouštět po každém restartu systému Windows. Zpráva s upozorněním se zobrazuje při každém kliknutí na OK po přidání položky do prohlížecího seznamu naplánovaných událostí.

# TV Out

Jako obrazovku svého počítače můžete připojit televizní přijímač a používat Multimedia Center k zobrazování výstupu z počítače přímo na televizoru, ve formátu NTSC nebo PAL, připojit jej s využitím možností výstupu kompozitního nebo S-Video signálu a provádět zobrazení současně na televizoru a monitoru počítače.

TV Out poskytuje požitek z velké obrazovky při využívání počítače k zábavě, což je ideální pro hraní her, prezentace, sledování filmů a vyhledávání na Internetu.

Pozná mka Před aktivací funkce TV Out musíte nejprve připojit televizor. Informace o připojení televizoru najdete v uživatelské příručce k vaší kartě ATI.

#### Aktivace televizní obrazovky

- 1 Na hlavním panelu Windows klikněte na Start.
- 2 Ukažte myší na Nastavení ► a klikněte na Ovládací panely.
- **3** Dvojitě klikněte na **Obrazovka**.
- 4 Klikněte na kartu Nastavení.
- 5 Klikněte na Upřesnit...
- 6 Klikněte na Obrazovky.
- 7 Zaškrtněte políčko TV.
- 8 Klikněte na OK.

Pokud budete chtít funkci TV Out zrušit, zrušte kliknutím myši zaškrtnutí políčka Televize.

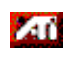

Více informací o televizní obrazovce získáte kliknutím na tlačítko Nápověda pracovní plochy.

# Podpora více monitorů

Karty ATI RADEON VE s integrovaným softwarem HydraVision™ poskytují flexibilní podporu více monitorů pro váš systém. K dispozici je mnoho konfigurací počítačových monitorů, plochých panelů DVI a televizních monitorů.

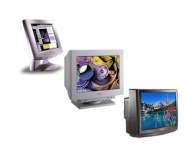

Karty ATI RADEON VE poskytují podporu více monitorů pro DVD, File Player a Video CD. Podrobnosti najdete v *RADEON VE Installation and Setup User's Guide*.

# Teletext

Nová teletextová aplikace společnosti ATI vám umožňuje maximálně využít práci s teletextem. Teletext ATI eliminuje všechny dobře známé nevýhody televizního teletextu a umožňuje vám surfování v toku teletextových dat.

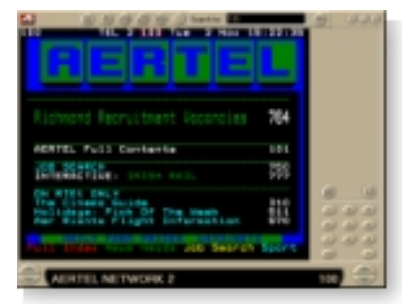

*Uživatelská příručka k Teletextu ATI* podává úplný návod k instalaci a obsluze.

**Pozná** mka Teletext je k dispozici pouze v Evropě.

# Co dělat při potížích

Pokud máte problémy s obrazem nebo se zvukem, vyzkoušejte tyto rady.

## Problémy se zvukem ...

#### Žádný zvuk

Zkontrolujte reproduktory:

 Pokud máte externí reproduktory, přesvědčte se, ce jsou napájeny (svítí indikátor napájení) a že jsou připojeny ke konektoru LINE-OUT (výstup signálu) nebo SPEAKER OUT (výstup pro reproduktory) na zvukové kartě.

#### Stále žádný zvuk?

#### Přehrajte zvuk .WAV:

- Klikněte na Start, ukažte myší na Nastavení ▶, zvolte Ovládací panely a potom dvojitě klikněte na Zvuky.
- 2 V sekci Události klikněte na položku Hvězdička. Potom klikněte na některý ze souborů .WAV v sekci Zvuk.
- **3** Kliknutím na tlačítko Přehrát **D** spustíte náhled zvuku.

Pokud stále neslyšíte žádný zvuk, spusťte Ovládání hlasitosti:

 Klikněte na Start, ukažte myší na Programy ▶, potom na Příslušenství ▶ a Zábavu ▶. Nakonec zvolte Ovládání hlasitosti. Také můžete kliknout pravým tlačítkem myši na ikonu reproduktoru 
 (obvykle je umístěna v pravém dolním rohu obrazovky) a potom na Otevřít ovladače hlasitosti.

Jestliže na hlavním panelu není ikona reproduktoru, proveďte následující:

- Na hlavním panelu Windows klikněte na Start, ukažte myší na Nastavení a potom klikněte na Ovládací panely.
- Dvojitě klikněte na Multimédia.
- Na kartě Zvuk zaškrtněte Zobrazit ovládání hlasitosti na hlavním panelu.
- Přesvědčte se, že **Hlasitost** a kanál **Wave** nejsou ztlumeny ani nastaveny na příliš nízkou hodnotu. Přesvědčte se také, že není ztlumen kanál **MIDI** (nebo Syntezátor).

Když uslyšíte zvuk z reproduktorů, znamená to, že fungují.

 Jestliže problémy se zvukem přetrvávají, zkontrolujte propojení zvuku s kartou řady ALL-IN-WONDER 128.

#### Žádný zvuk z TV

Přesvědčte se, že je správně propojen zvuk mezi vaší zvukovou kartou a kartou řady ALL-IN-WONDER 128 nebo kartou ALL-IN-WONDER RADEON.

 Úplný návod k instalaci najdete v Uživatelské příručce k instalaci a nastavení ALL-IN-WONDER 128 / ALL-IN-WONDER 128 PRO / ALL-IN-WONDER RADEON.

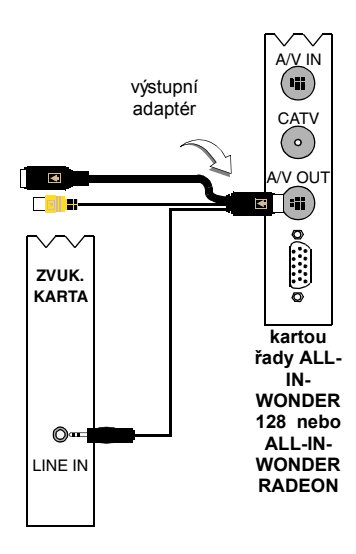

#### Nelze zachytávat zvuk

Zkontrolujte nastavení směšovacího zařízení:

- Klikněte na Start, ukažte myší na Programy ▶, potom na Příslušenství ▶ a Zábavu ▶. Nakonec zvolte Ovládání hlasitosti.
   Také můžete kliknout pravým tlačítkem myši na ikonu reproduktoru ◀ (obvykle je umístěna v pravém dolním rohu obrazovky) a potom na Otevřít ovladače hlasitosti.
- 2 V nabídce Ovládání hlasitosti klikněte na Možnosti, potom na Vlastnosti a Záznam a nakonec na OK. Otevře se Ovládání záznamu.
- 3 Přesvědčte se, že je zaškrtnut Vstup z vnějšího zdroje (neboli zvukový vstup, který jste vybrali v *Průvodci inicializací zvuku* — na *stránce 13*) a zavřete dialogové okno kliknutím na ≥.

# Nelze zachytávat zvuk při nahrávání z videokazety.

Připojte k počítači výstup zvuku z videorekordéru:

 Levý a pravý kanál výstupu zvuku z videorekordéru musí být připojen k vaší kartě řady ALL-IN-WONDER 128 nebo ke kartě ALL-IN-WONDER RADEON (S-Video nezajišťuje propojení zvuku). Úplný návod k instalaci najdete v Uživatelské příručce k instalaci a nastavení ALL-IN-WONDER 128 / ALL-IN-WONDER 128 PRO / ALL-IN-WONDER RADEON.

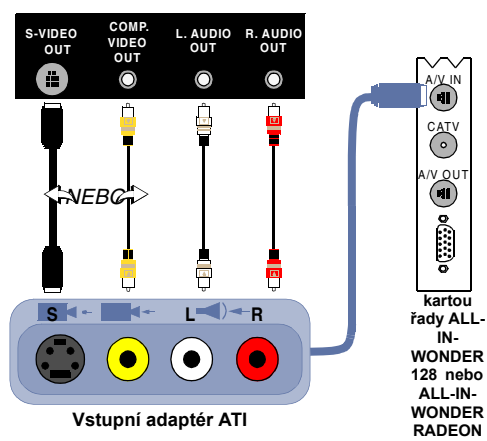

#### Na video kazetě není při výstupu na videorekordér žádný zvuk

Připojte k videorekordéru zvuk z počítače:

 Levý a pravý kanál výstupu zvuku z videorekordéru musí být připojen k vaší kartě řady ALL-IN-WONDER 128 nebo ke kartě ALL-IN-WONDER RADEON (S-Video nezajišťuje propojení zvuku). Úplný návod k instalaci najdete v Uživatelské příručce k instalaci a nastavení ALL-IN-WONDER 128 / ALL-IN-WONDER 128 PRO / ALL-IN-WONDER RADEON.

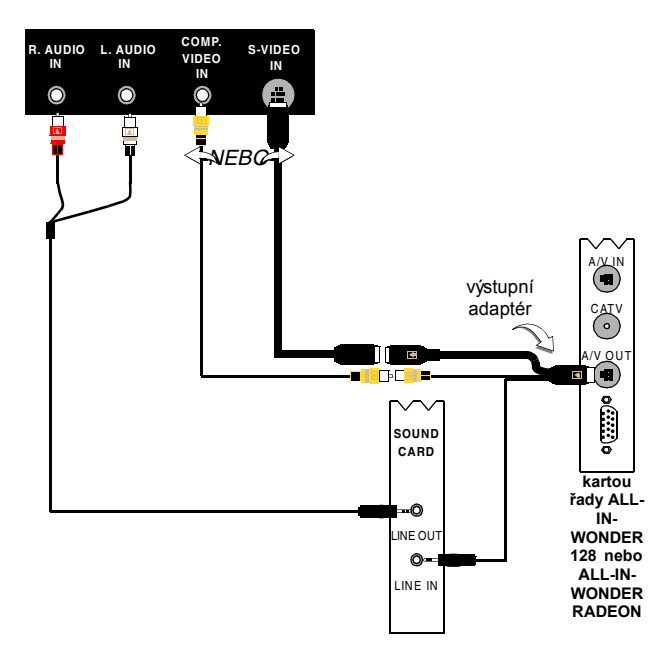

#### Problémy s obrazem ...

#### Obraz je nestabilní nebo je jen černobílý

#### Ověřte si, jestli používáte správný formát vysílací normy:

- Viz Vysílací norma v Nastavení TV videa na stránce 17. Aby byla zajištěna správná funkce, musíte v Průvodci inicializací TV kanály zadat svou zemi (viz na stránce 13).
- Ověřte kvalitu vstupního TV signálu na jiném přijímači; příčinou může být špatný příjem.

#### Žádný obraz ani zvuk

- Přesvědčte se, že je připojen kabel nebo anténa.
- Přesvědčte se, že je konektor pro video signál připojen ke správnému zdroji (viz Konektor v *Nastavení TV videa* na stránce 17).
- Zkontrolujte, jestli jsou konektory pro zvukový a obrazový signál pevně zapojeny do správných zdířek.
- Zkontrolujte, jestli je video karta pevně zasunuta v příslušném slotu. Umístění karty najdete v uživatelské příručce.

# Rejstřík

#### Α

ATI TV Bar 22 Ovládací prvky 22 Automatické vyhledání 18

# С

CD Audio 57 Databáze CD 59 nastavení 58 Nastavení plánu 60 CD pro Karaoke 61 Co dělat při potížích obraz 87 připojení zvukové karty 88 připojení zvuku videorekordéru 89 zvuk 87 Co dělat při potížích s obrazem 87 Co dělat při potížích se zvukem 87

# D

Databáze CD 59 Digitální videorekordér Kódování MPEG v reálném čase 41 nastavení 39.40 osažení nejlepších výsledků s MPEG 42 Průvodce zachytáváním 41 Dětský zámek 33 **DVD** 71 heslo 13 Průvodce 13 Dětský zámek pro DVD 71 **DVD** 67 Dětský zámek 71 kódy oblastí 77 Nastavení předvoleb 74 Nastavení plánu 76 Nastavení skrytého titulkování 75 nastavení titulků 69 Nastavení videa 75 nastavení zobrazení 73

ovládací nabídka 72 ovládací prvky pro celou obrazovku 68 používání nabídek 70 prohledávání DVD disků 70 výběr úhlu pohledu 70 výběr zvukových kanálů 69 zvětšení a panorámování 71

#### Е

Export časově posunutého videa 38

#### F

File Player 78 Galerie snímků 55 Nastavení Galerie snímků 82 Nastavení plánu 82 Nastavení zobrazení 81 Ovládací nabídka 79 Předvolby 82 Průvodce plánováním 82 zvětšení a panorámování 80

# G

Galerie snímků 55 nastavení 55

#### н

HotWords nastavení 26 Průvodce 27

## κ

Kabelová norma 18 Konflikt prostředků 8 Kódování MPEG v reálném čase 41 Kódy oblastí 77 Kvalita nahrávání 40

# L

LaunchPad spuštění Multimedia Center z 8

# М

#### MPEG

Dosažení nejlepších výsledků při zachytávání videa ve formátu 42 kódování v reálném čase 41 přizpůsobení nastavení nahrávání 41 Multimedia Center

použití 7 spuštění 8

# Ν

nabídky DVD používání 70 Nastavení CD Audio 58 Digitální videorekordér 40 DVD video 75 File Player 81 Galerie snímků 55 Galerie snímků pro File Player 82 Galerie snímků pro TV 21 Galerie statických snímků pro Video CD 66 HotWords 26 nahrávání ve formátu MPEG 41 Nastavení TV tuneru 18 Plán 84 Plán pro File Player 82 Předvolby DVD 74 Předvolby programu File Player 82 Skryté titulkování 24, 75 TV displej 16 TV tuner 18 TV video 17 Video CD 64 zobrazení DVD 73 Nastavení tuneru TV 18 Nastavení velikosti TV displeje 14 Nastavení videa TV 17 Nápověda funkce, kontextově citlivá, Tipy na nástroje, pracovní plocha 10

Název kanálu 18

# Ο

Okamžité přehrávání 36 Ovládací nabídka DVD 72 File Player 79 TV 15 Video CD 62 Ovládací panely připojování a oddělování 9

# Ρ

panelů 9 Plán nastavení 84 Průvodce 83 Podpora více monitorů 86 Podrobnosti o vlastnostech kanálu 18 Pozastavit živé 36 Průvodce 82 Dětský zámek TV 13 HotWords 27 Inicializace 13 Inicializace TV kanálů 13 Inicializace zvuku 13 Plán 83 Plán pro TV 21 TV Magazine 25, 28 TV-on-Demand 14 Uzamčení programu 32 Zachytávání 40, 41 Průvodce funkcí HotWords 27 Průvodce funkcí TV Magazine 25 Průvodce inicializací 13 TV 13 Průvodce inicializací TV kanálů 13 Průvodce inicializací zvuku 13 Průvodce plánem TV 21 Průvodce plánováním CD Audio 60 **DVD** 76 File Player 82

Průvodce zachytáváním 40, 41 Prohlížení kanály 23 Prohlížení kanálů 23 přehled 11 přepisuje text skrytých titulků 28 Připojování a oddělování ovládacích

# R

RADEON VE 86

## S

SAP 30
Sekundární zvukový program 30
Skryté titulkování nastavení 24, 75
snímky I 42
snímky I, B, P 42
Spuštění Multimedia Center 8
spuštění z hlavního panelu 11
Statických obrázků 34

# Т

**Teletext** 86 text skrytých titulků přepisuje 28 Tipy na nástroje 10 titulky u DVD výběr 69 TV Digitální videorekordér 39 Dětský zámek 33 Galerie snímků 55 HotWords 26 nastavení 13 Nastavení Galerie snímků 21 Nastavení plánu 21 Nastavení skrytého titulkování 24 nastavení tuneru 18 nastavení videa 17 Ovládací nabídka 15 Podrobnosti o vlastnostech kanálu 18 Průvodce inicializací 13

Prohlížení kanálů 23 Sekundární zvukový program 30 spuštění z programu LaunchPad 11 TV Bar 22 TV Listings 44 TV Magazine 28 TV-on-Demand 36 ukládání a komprese zachycených souborů 39 Uzamčení programu 32 Video na pracovní ploše 31 zachytávání videa a statických obrázků 34 zaznamenání obrazového a zvukového klipu z TV 35 zvětšení a panorámování 30 TV Bar 22 TV displej nastavení 16 nastavení velikosti 14 TV Listings 44 Dny a datumy 54 favorites search 49 Karta Actors 48 Karta Categories 49 Karta Movies 50 Karta Schedules 51 Karta Searches 51 Karta Sports 53 Karta Stations 53 Karta Titles 54 Možnosti filter 48 nahrávání programy 46 Nastavení funkce, Registrace, Stažení aktualizovaných seznamů, Přizpůsobení kanálů, aktualizovaných seznamů 45 Nastavení parametrů vyhledávání 52 Navigace 46 Přístup informacím z TV 44 searches 49 sledování programy 47 Spouští se 44 Zobrazen, Grid, Log 47

#### TV Magazine

nastavení 28 Průvodce 25, 28 spuštění 28 **TV Out** 85

#### TV-on-Demand 14, 36

export časově posunutého videa 38 Okamžité přehrávání 36 přehrávání časově posunutého videa 37 přeskočení vzad a vpřed v časově posunutém videu 37 pohyb v časově posunutém videu 38 pozastavení časově posunutého videa 37 Pozastavit živé 36 Průvodce inicializací 14 sledování časově posunutého videa 36 změna rychlosti přehrávání 37

# U

Uzamčení programu hesla 32 Průvodce 32

# Ú

Úhly pohledu

výběr 70

#### V

Videa 34 Video CD Galerie snímků 55 Nastavení Galerie statických snímků 66 nastavení zobrazení 64 Ovládací nabídka 62 Video CD 1.0, CD pro Karaoke 61 zachytávání statických snímků 63 zvětšení a panorámování 63 Video CD 1.0 61 Video na pracovní ploše 31 Video-In 12

# Ζ

Zachytávání 34 Zachytávání videa dosažení nejlepších výsledků s MPEG 42 Zachytávání videa a statických obrázků 34 ukládání a komprese zachycených souborů 39 Zvětšení a panorámování 30 DVD 71 File Player 80 Video CD 63 Zvukové kanály DVD výběr 69